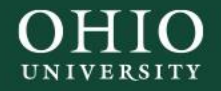

# Drone Surveying Stream and Wetland Restoration Projects

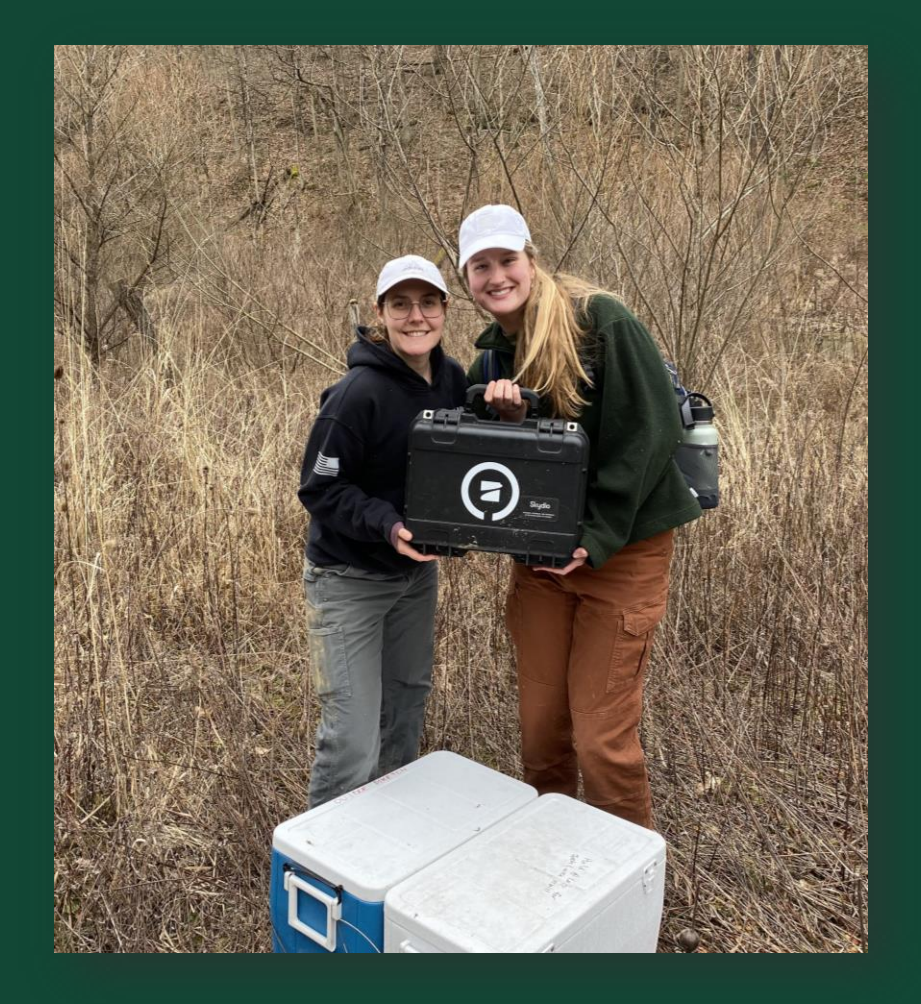

Liliana Kijek, Cassidy Mollick, Sebastian Teas, Dr. Natalie Kruse Daniels, Nora Sullivan Ohio University, Athens OH, USA

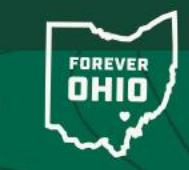

June 5, 202

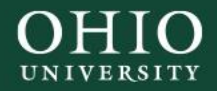

## Overview

- Introduction to stream & wetland restoration projects in Ohio & Pennsylvania
- Process of drone surveying & 3D elevation model creation
- Displaying drone footage & model outputs
- Working through challenges with drone & software
- Future work associated with drone models

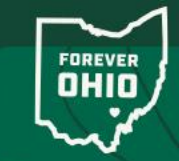

June 5, 20

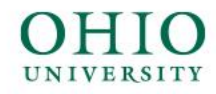

### Introduction

Functional stream and wetland restoration projects rely on key aspects:

- Floodplain connection
- Wetland inundation

Periods of inundation can be used as a metric of successful wetland restoration, but detailed topographic surveys can be time consuming and challenging given the terrain, access, and saturation of sites

Microtopography, or the study of surface level features and patterns, of restoration projects can support **development of diverse plant**, **macroinvertebrate**, **and amphibian communities** as well as **assess the overall productivity** of the restored streams and wetlands in **mitigating high-intensity flood events and improving water quality** 

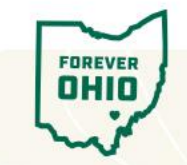

## Introduction Cont.

Surveying stream and wetland restoration sites using drone equipment to create topographic digital elevation models (DEMs) allows for surveillance and analysis of:

- Surface level erosion rates
- Flood levels
- Hydrological connectivity and flow regime
- Succession of physical terrain post-stream construction
- Wetland inundation

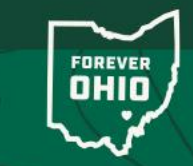

June 5, 20

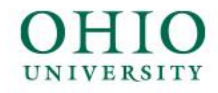

## Approach

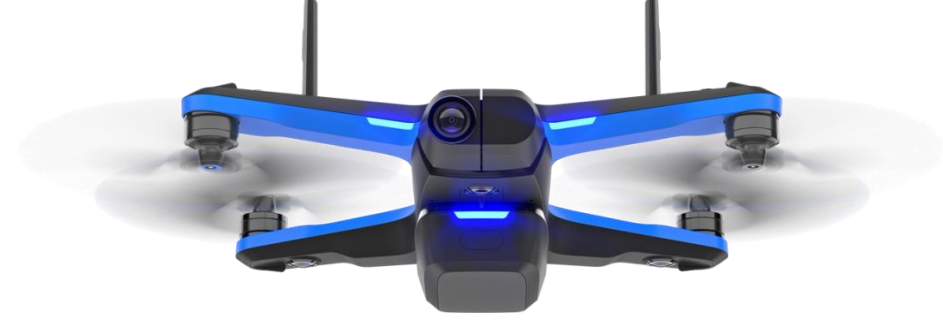

We deployed a Skydio 2+ Construction Drone, designed for construction mapping and inspection, with 6 on board cameras, to map several stream and wetland restoration sites during the leaf-off winter season

#### Challenges of Drone Surveying:

- Weather (unusable in rain, fog, high winds, etc.)
- Terrain (challenging with dense wooded coverage even in leaf off season)
- Limited drone battery life
- Access and saturation of sites
- Cellular service and phone battery life

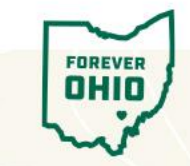

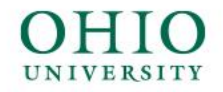

## Model Creation and Importing

Our models were created using the collected images, coordinates, and elevation points stitched together using **Bentley Reality and Spatial Modeling Software (iTwin Capture Modeler Master)** and imported into **Arc Geographical Information System** 

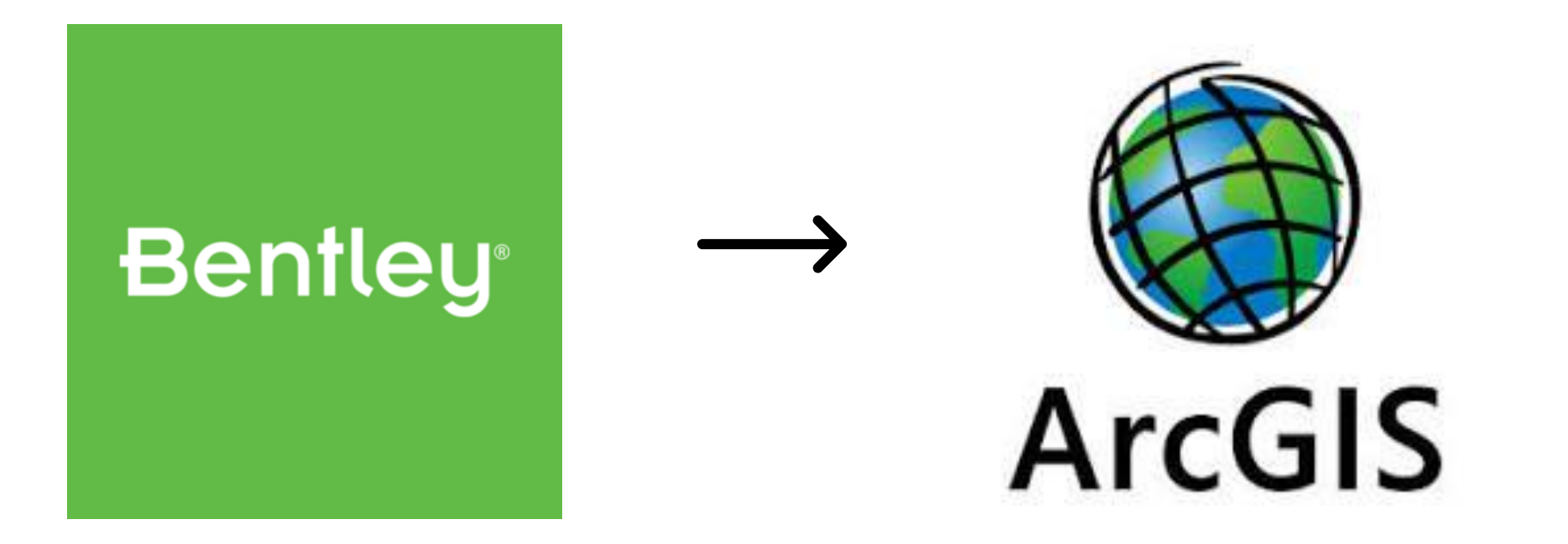

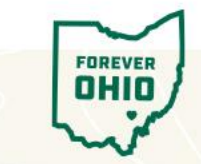

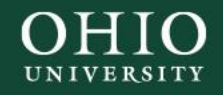

## Surveyed Sites

- Bloody Run, an 80-acre former agricultural field turned restored wetland by the Streams and Wetlands Foundation, approximately 1.5 hrs from OU campus
- Robinson Fork Restoration Project, Resource Environmental Solutions LLC, approximately 3 hrs from campus

 $\circ$  Trip 1

- Molinari and Molinari Tributary
- $\circ$  Trip 2
  - Wallace

o Trip 3

McCully and Beham

o Trip 4

Lebanik and Unit 4D

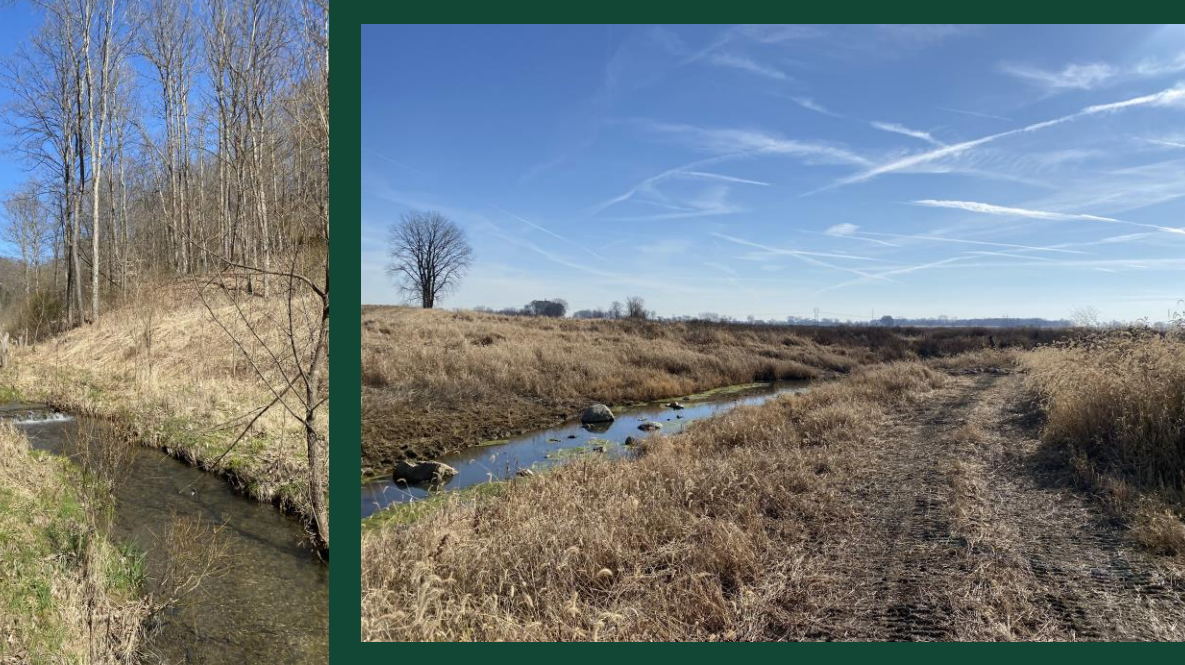

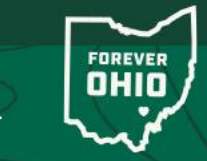

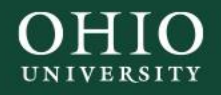

## Step-by-Step

- Skydio Enterprise mobile app
- Choose 3D Model Capture
- Set your chosen site boundaries
- Set elevation and picture overlap
- Begin flight
- Watch scan progress
- Land drone
- Celebrate a successful flight!

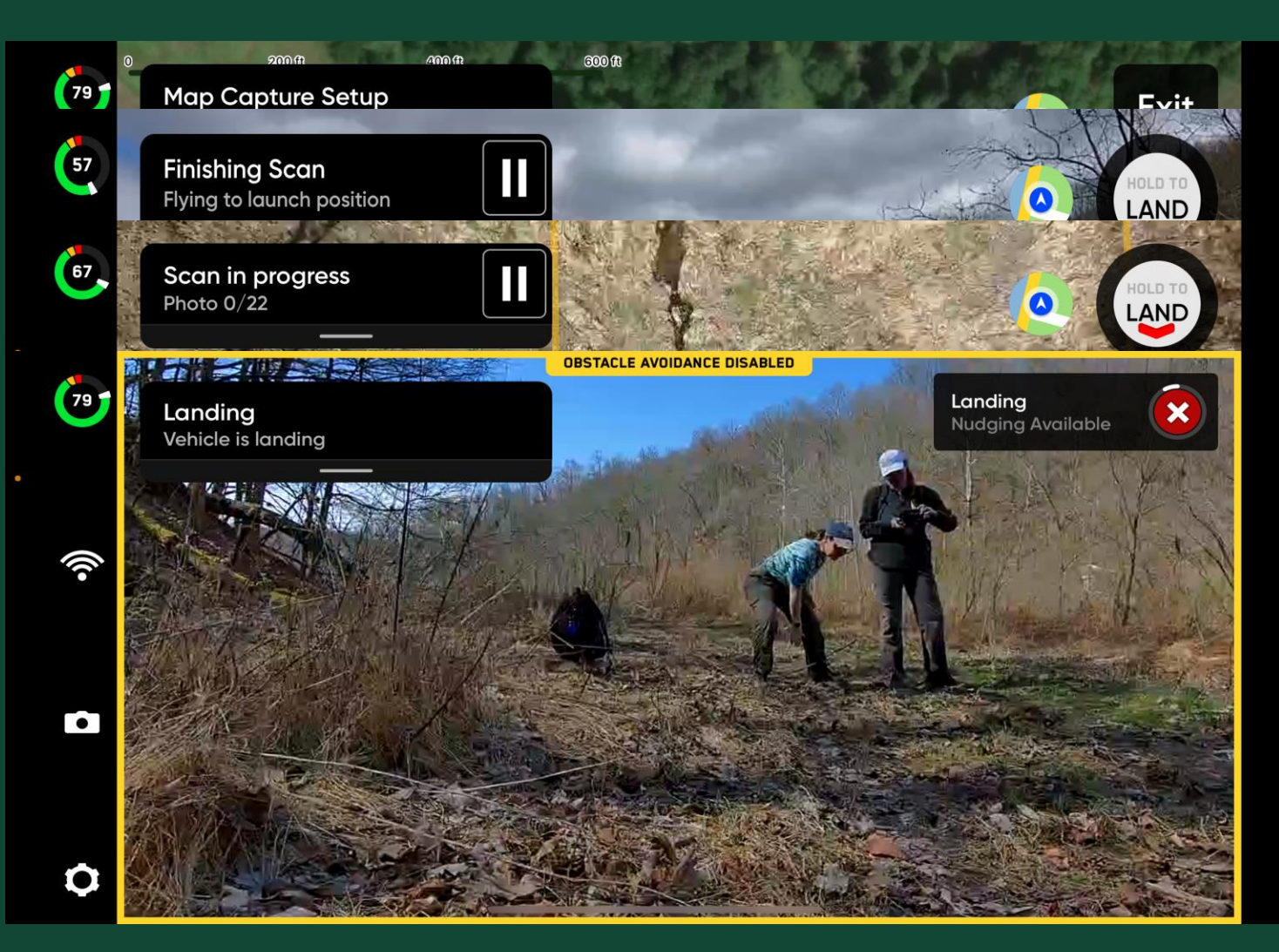

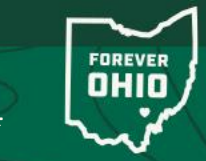

June 5, 2024

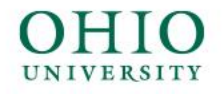

## Bloody Run

- First real field day utilizing Skydio 2+ drone
  - Assistance from OU engineering team, lots of trial and error with mechanism
  - $\circ$  High intensity wind required a second visit to finish scanning the 80-acre restored wetland
- The second trip out revealed the battery limitations preventing us from completing scans of entire site
  We were able to order several new batteries in preparation for the upcoming Pennsylvania trips

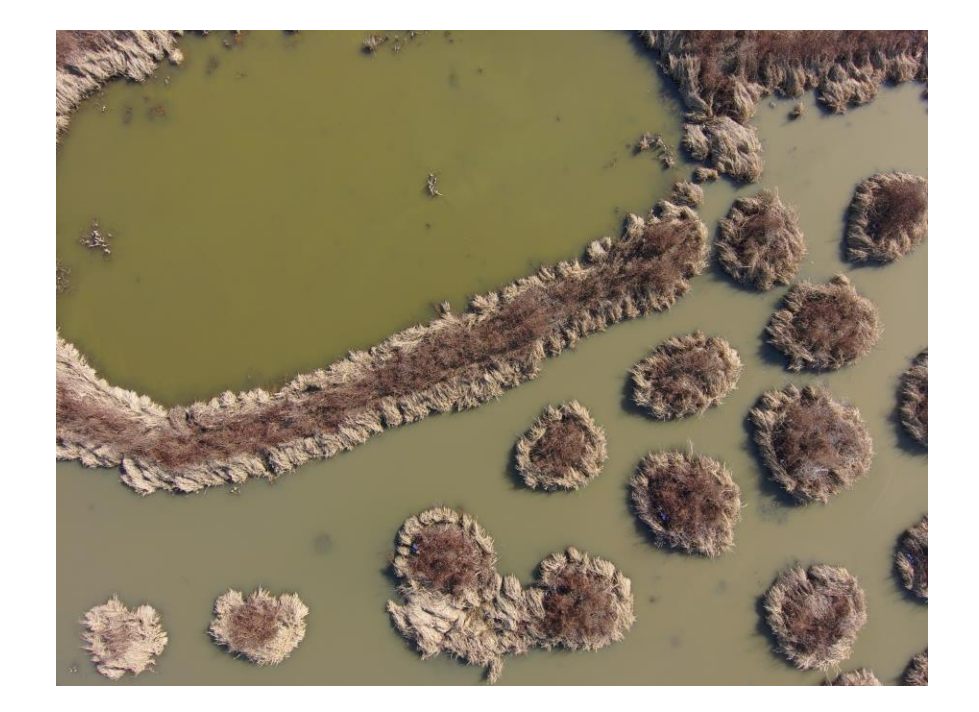

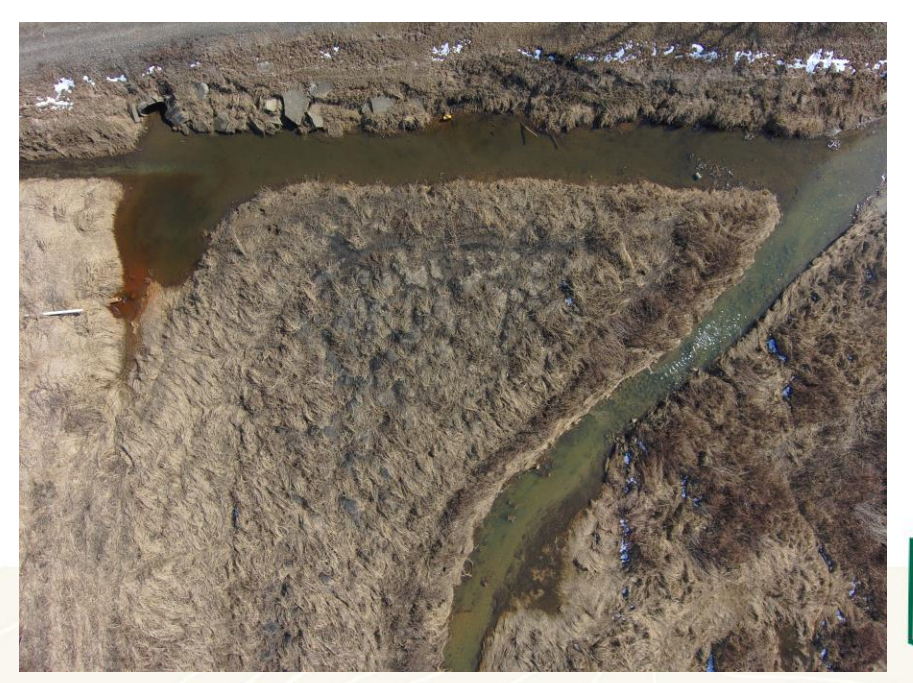

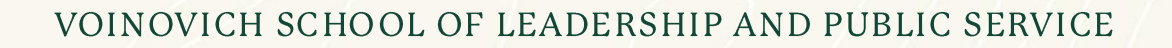

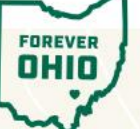

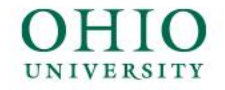

#### Setting the Survey Area: Bloody Run

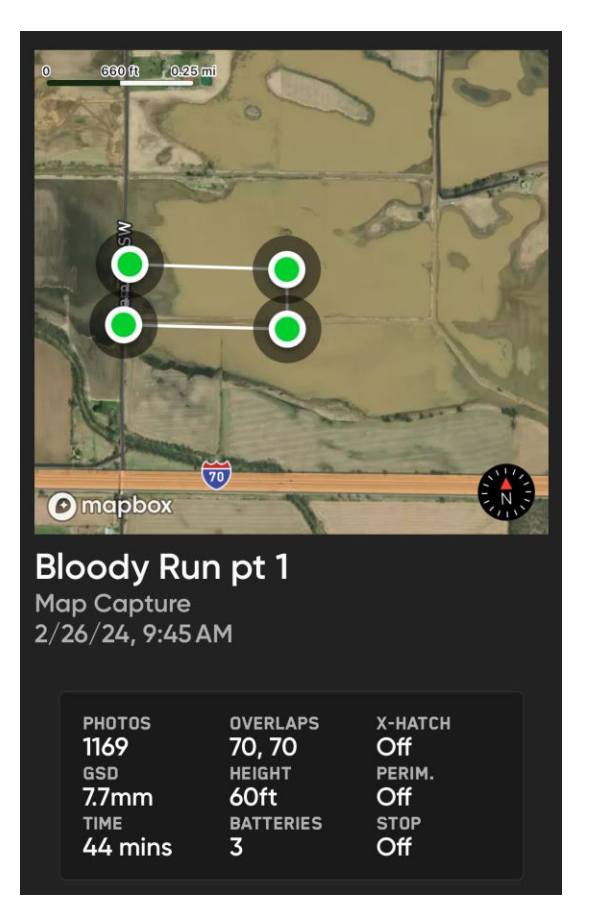

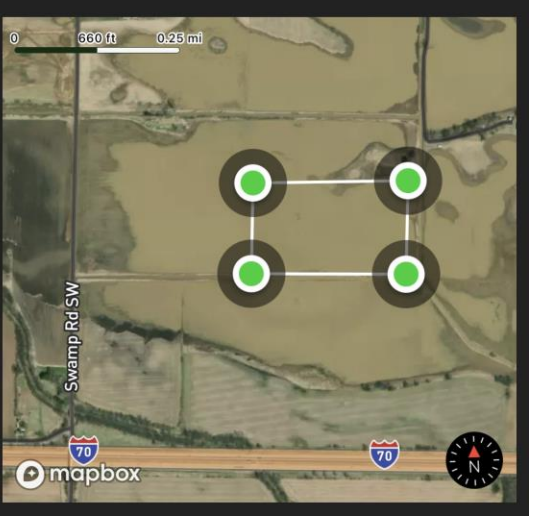

Bloody run 2 Map Capture 2/26/24, 10:31 AM

| PHOTOS  | OVERLAPS  | X-HATCH |  |  |
|---------|-----------|---------|--|--|
| 888     | 70, 70    | Off     |  |  |
| GSD     | HEIGHT    | PERIM.  |  |  |
| 9.6mm   | 75ft      | Off     |  |  |
| TIME    | BATTERIES | STOP    |  |  |
| 45 mins | 3         | Off     |  |  |

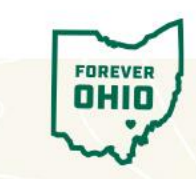

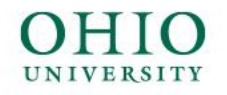

### Bloody Run Partially Completed Model

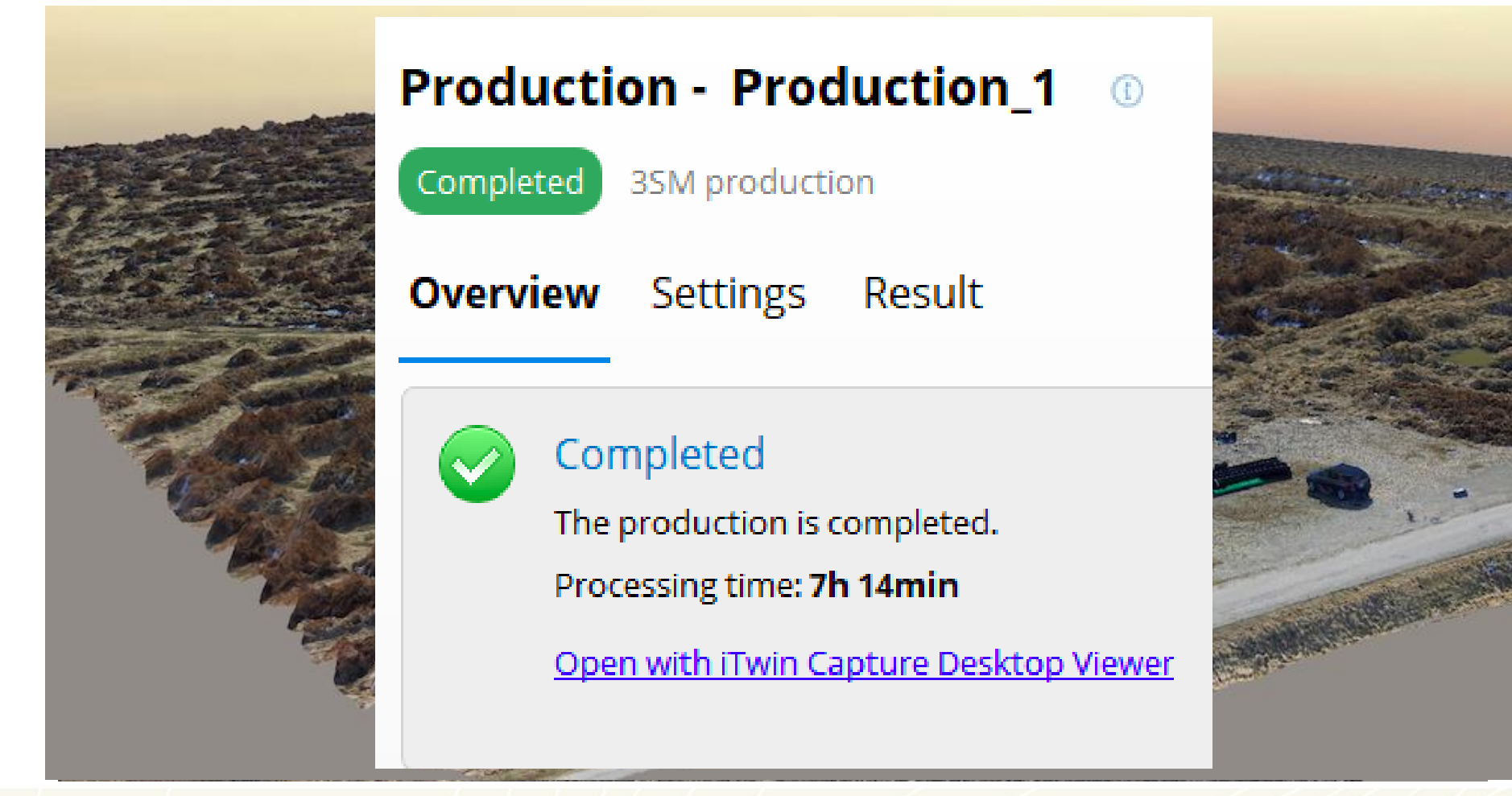

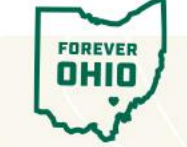

VOINOVICH SCHOOL OF LEADERSHIP AND PUBLIC SERVICE

June 5, 2024

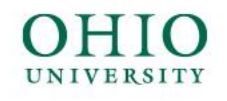

## Molinari Tributary

#### • First Pennsylvania restoration site visited

- $\circ$  Extremely narrow
- $\circ$  Drastic elevation change
- $\circ$  Dangerous terrain

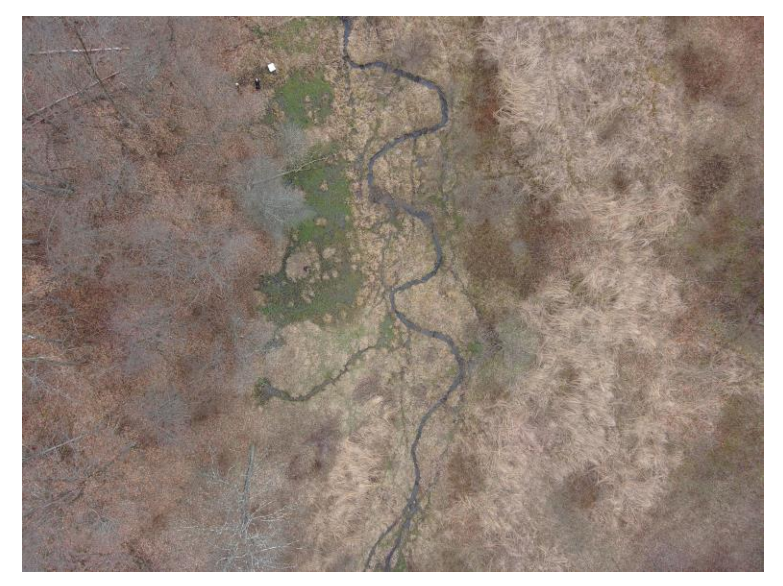

• First several flights were unsuccessful, requiring a higher elevation to safely maneuver the terrain

 First ever in-field surgery on drone propellor after losing service and crashing into a tree

- Successful flight at 150 ft  $_{\odot}$  Much higher than other surveys

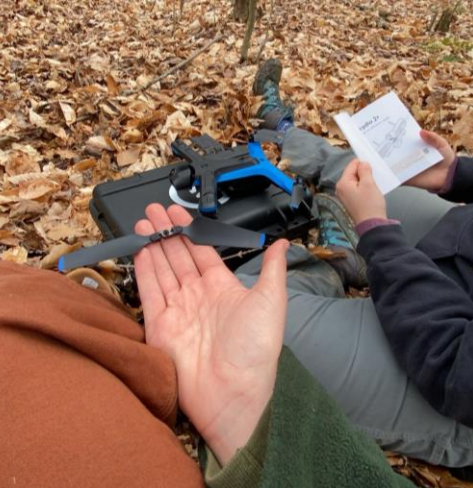

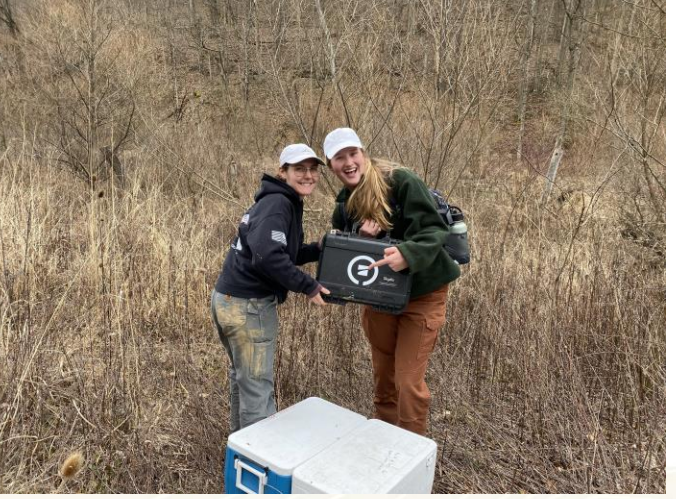

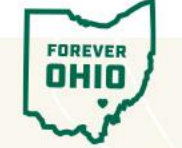

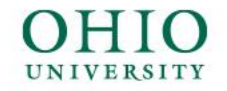

#### Setting the Survey Area: Molinari Tributary

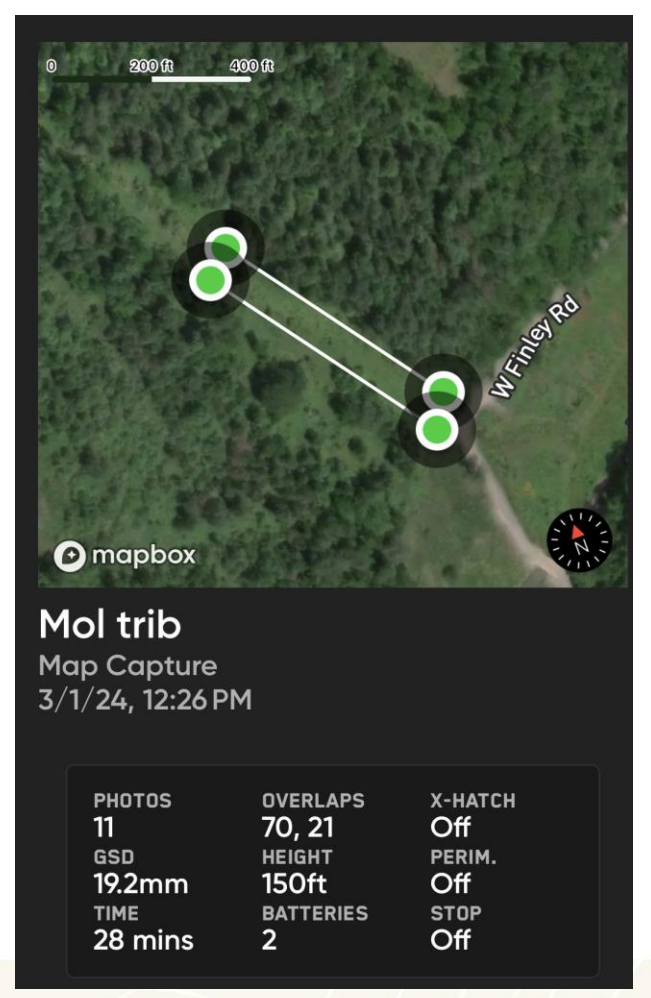

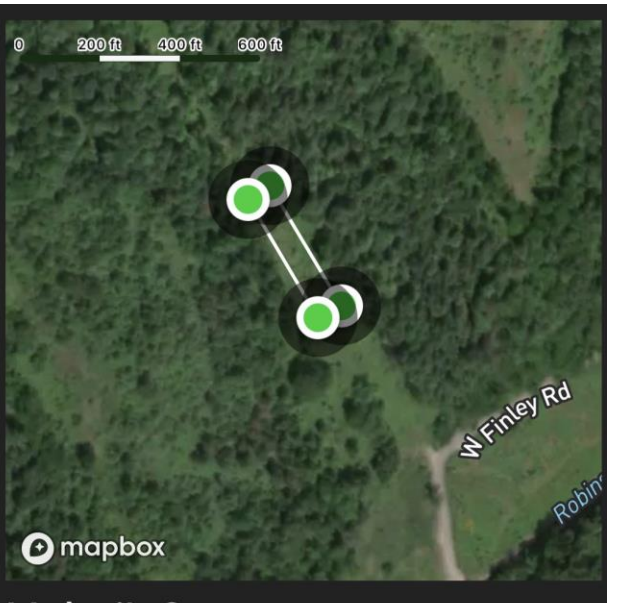

Mol trib 2 Map Capture 3/1/24, 12:54 PM

| PHOTOS | OVERLAPS  | X-HATCH |  |  |
|--------|-----------|---------|--|--|
| 8      | 70, 21    | Off     |  |  |
| GSD    | HEIGHT    | PERIM.  |  |  |
| 19.2mm | 150ft     | Off     |  |  |
| TIME   | BATTERIES | STOP    |  |  |
| 5 mins | 2         | Off     |  |  |

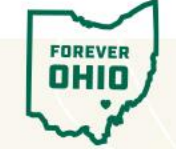

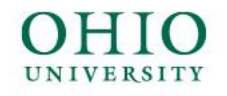

## Molinari Tributary Model

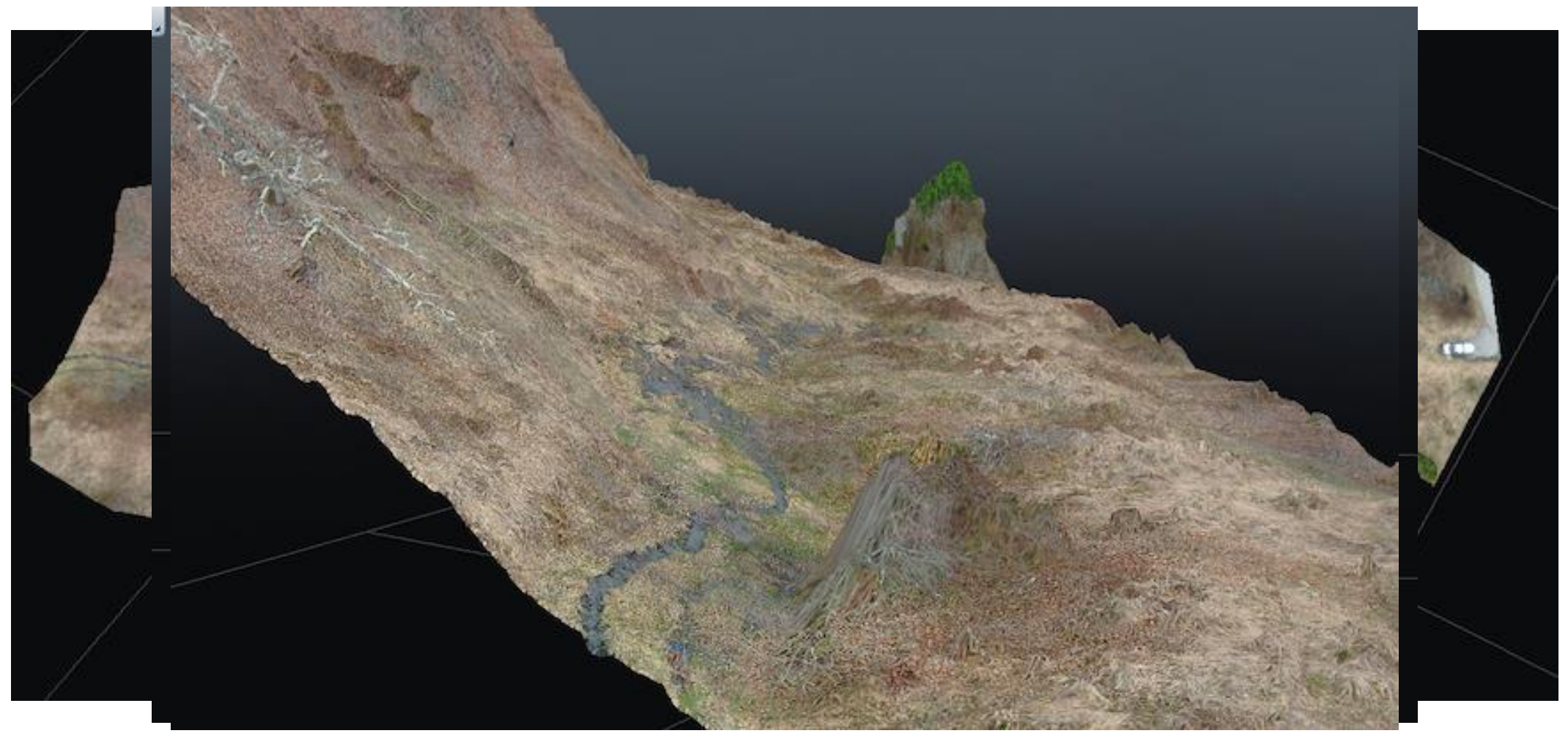

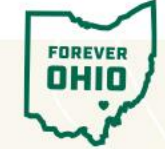

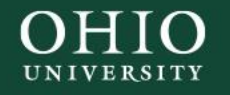

## Molinari (mainstem)

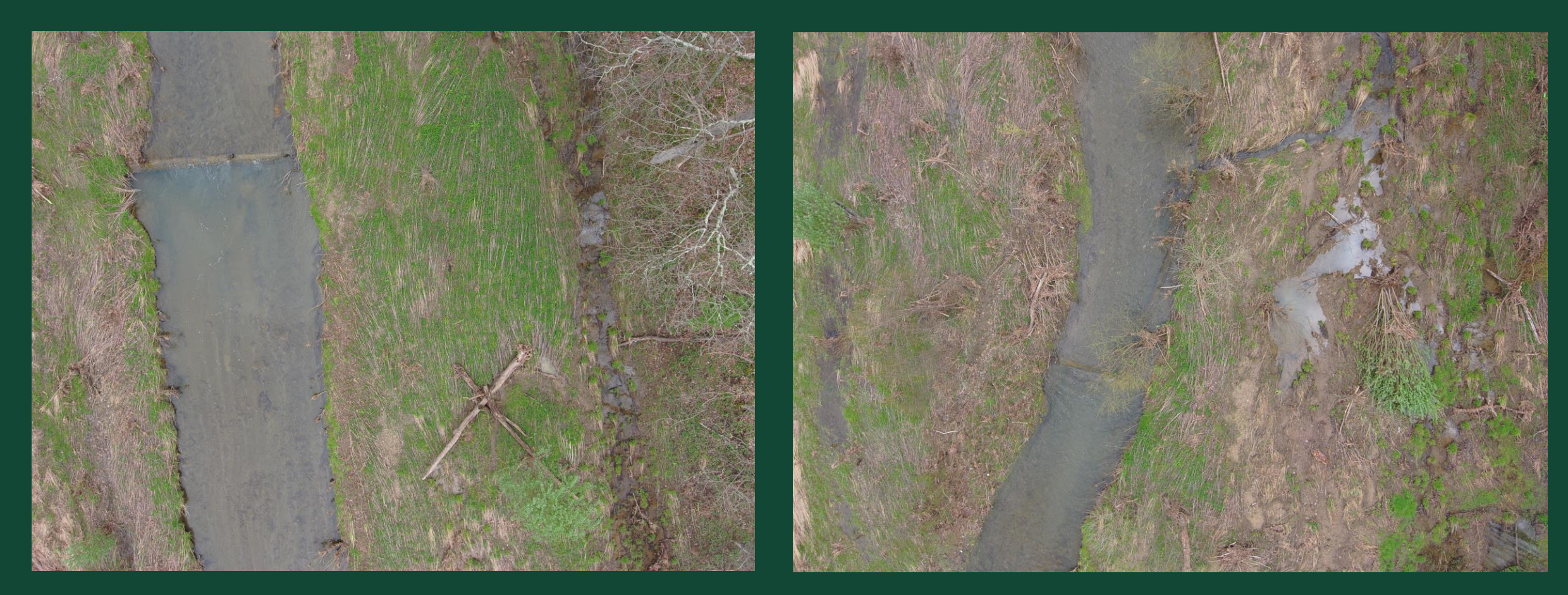

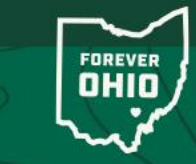

June 5, 2024

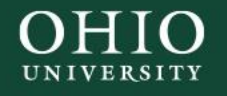

### Setting the Survey Area: Molinari

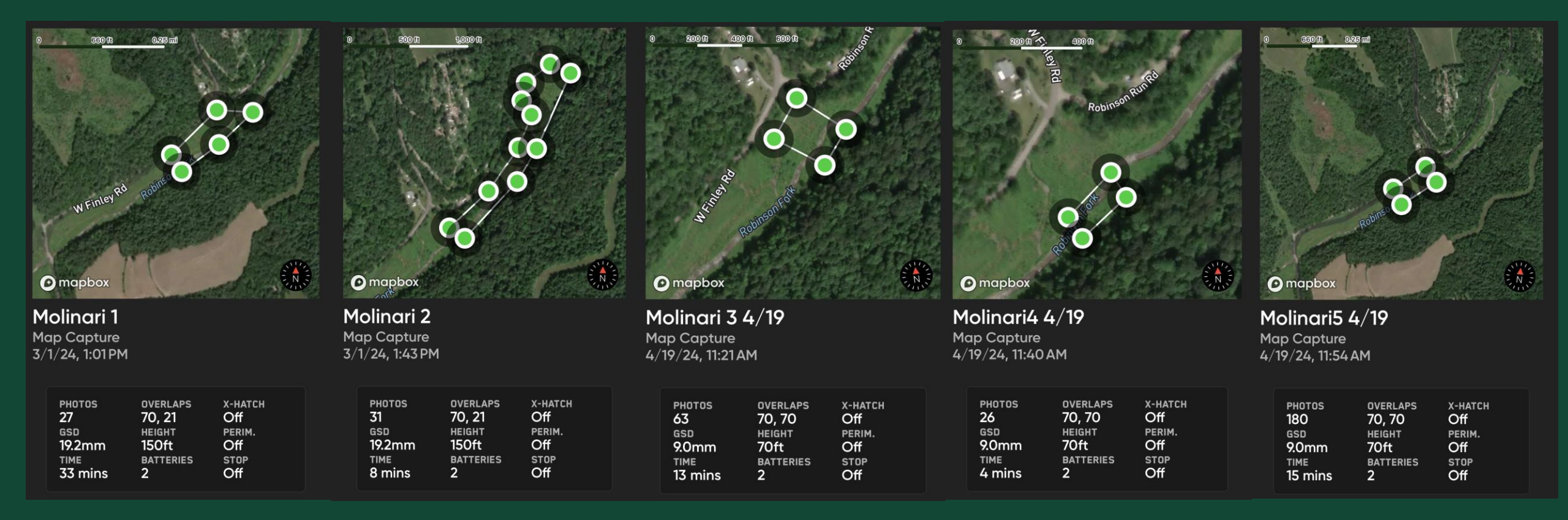

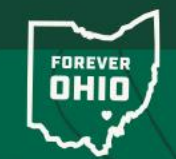

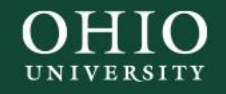

## Molinari Model

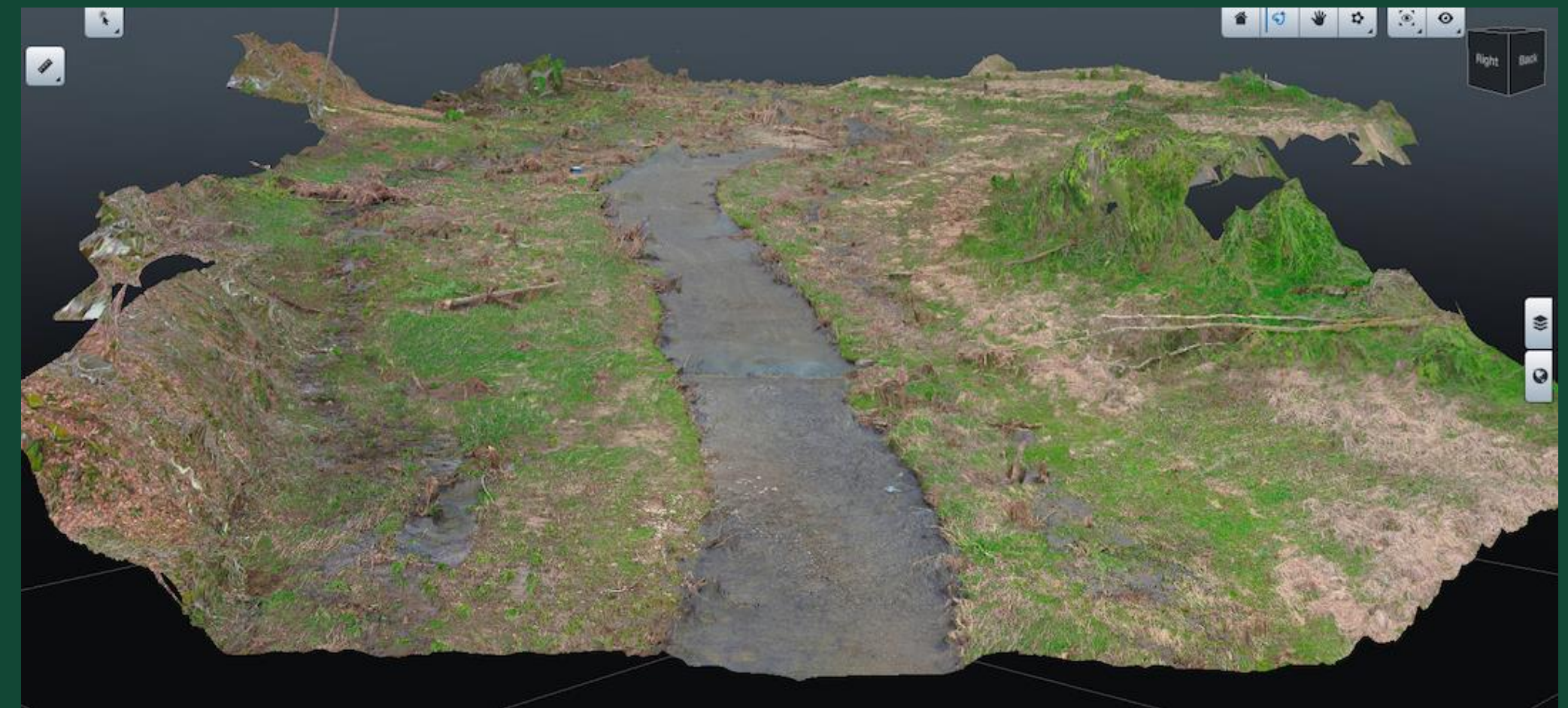

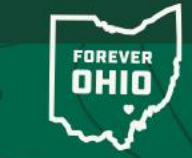

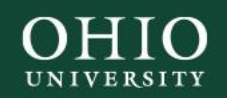

### Wallace

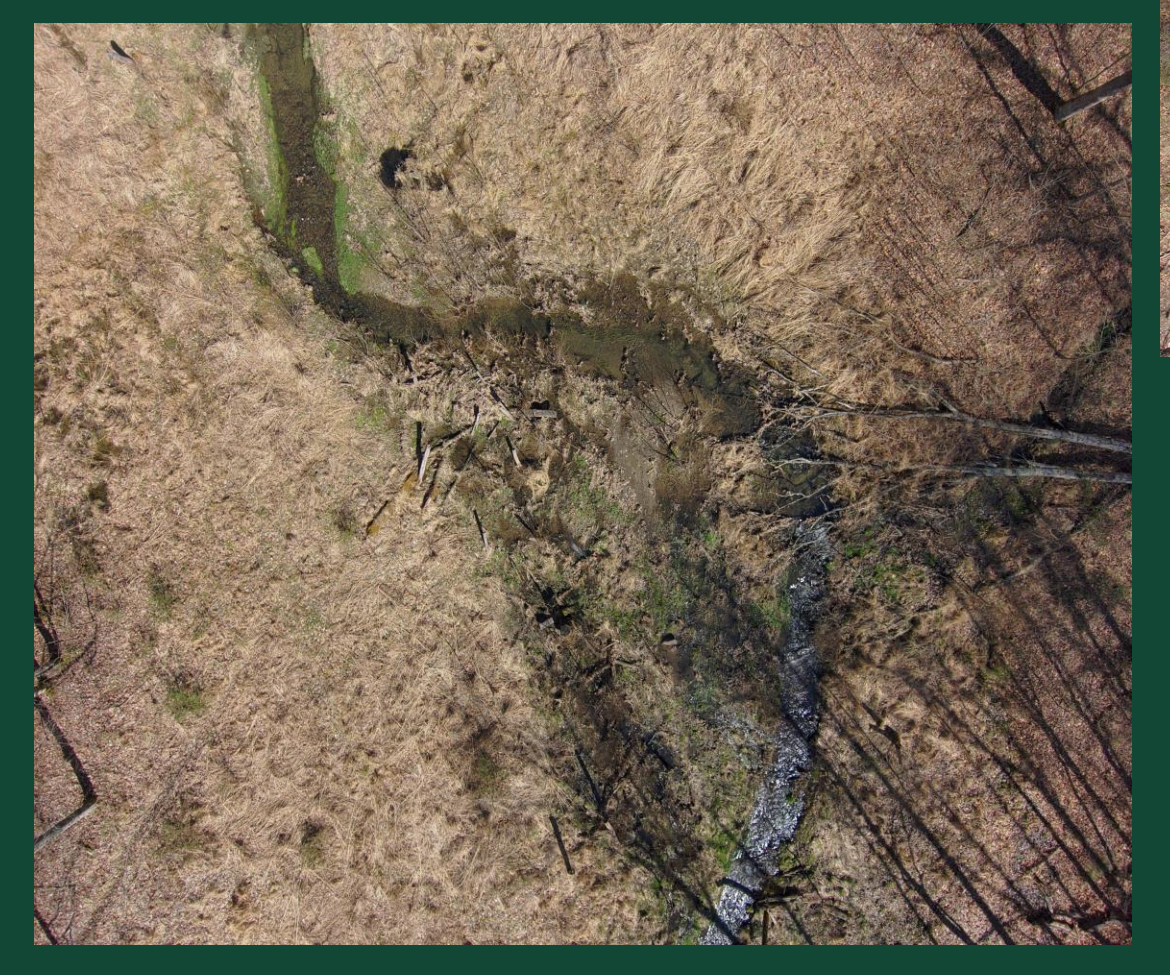

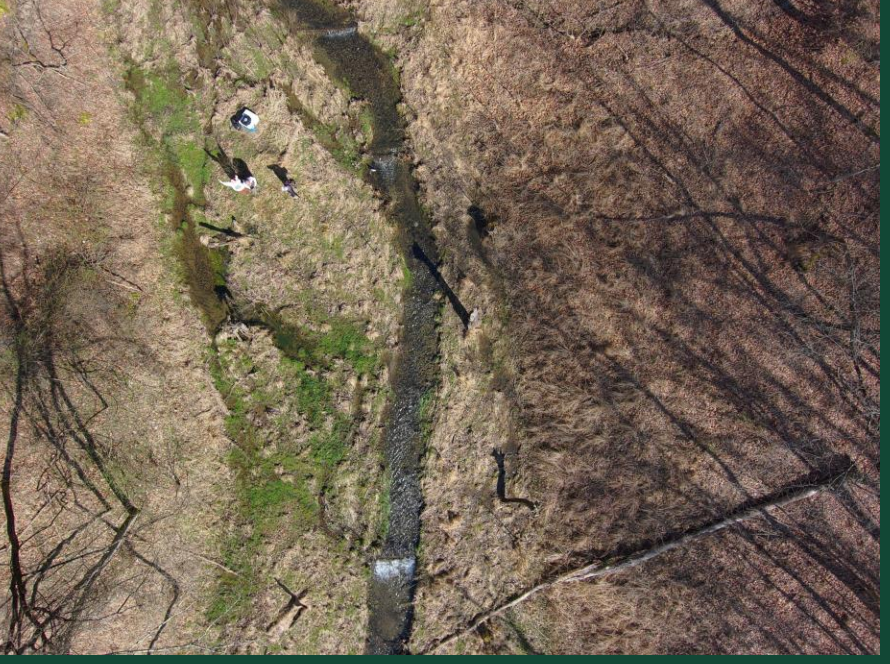

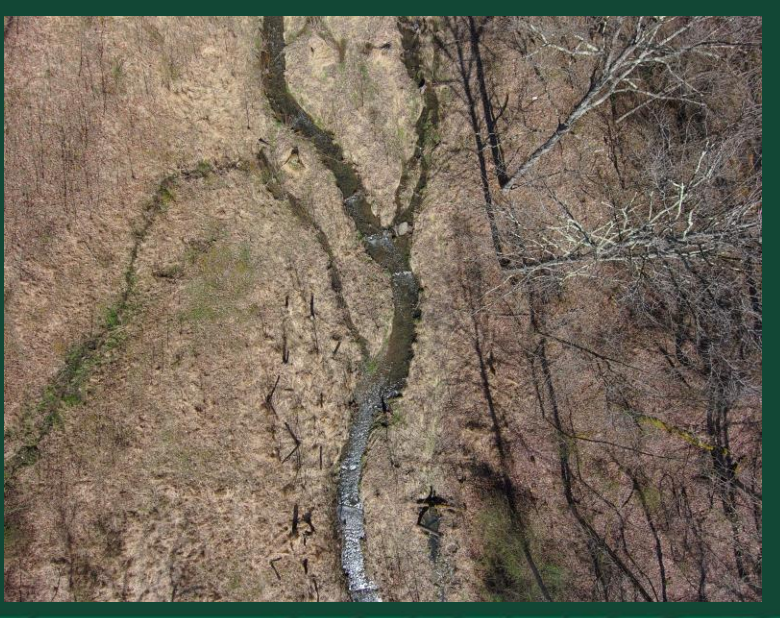

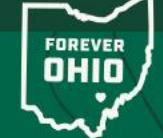

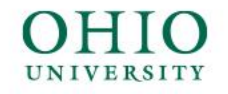

#### Setting the Survey Area: Wallace

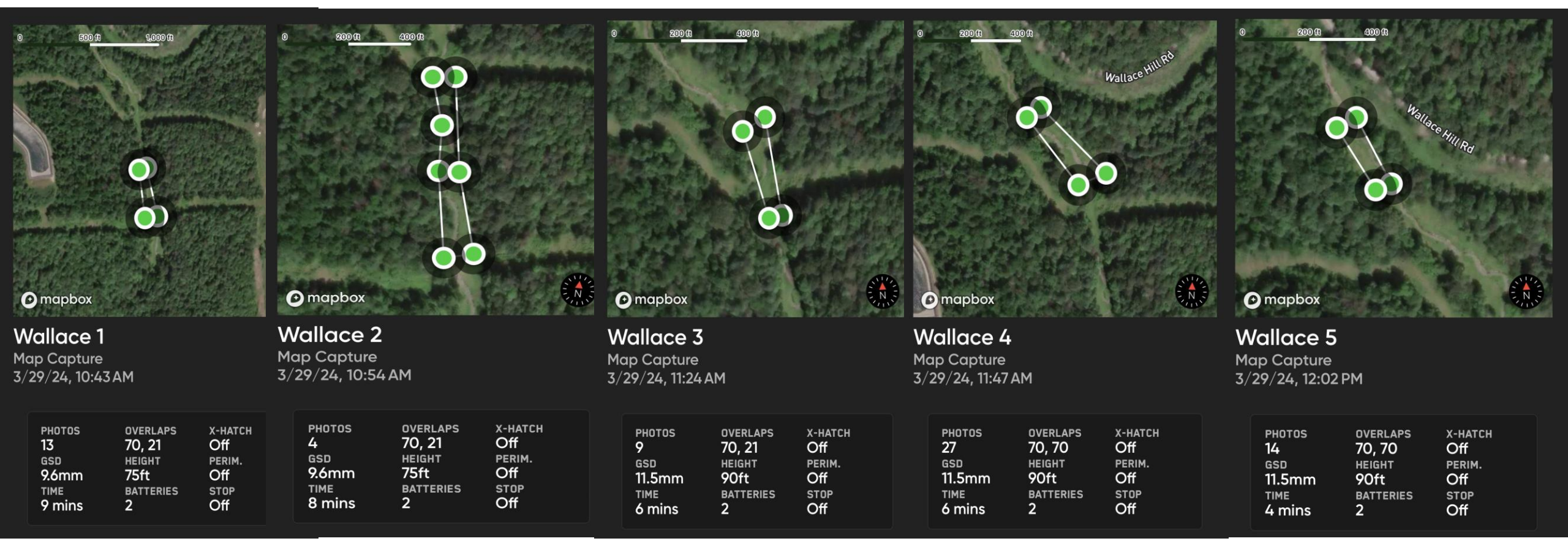

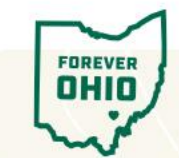

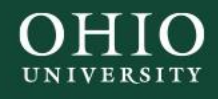

#### Wallace Model

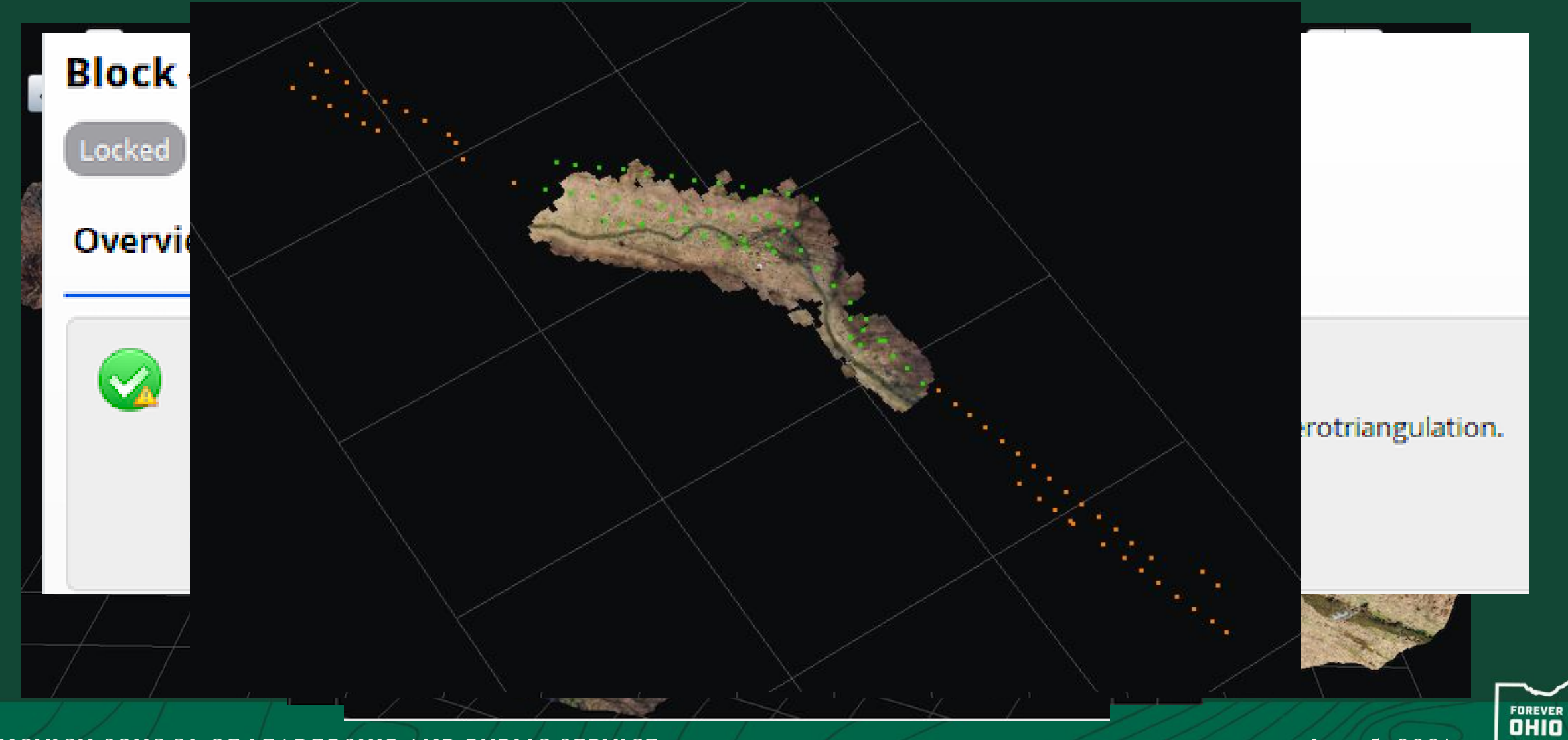

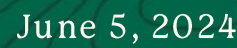

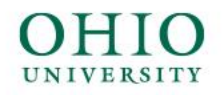

## McCully

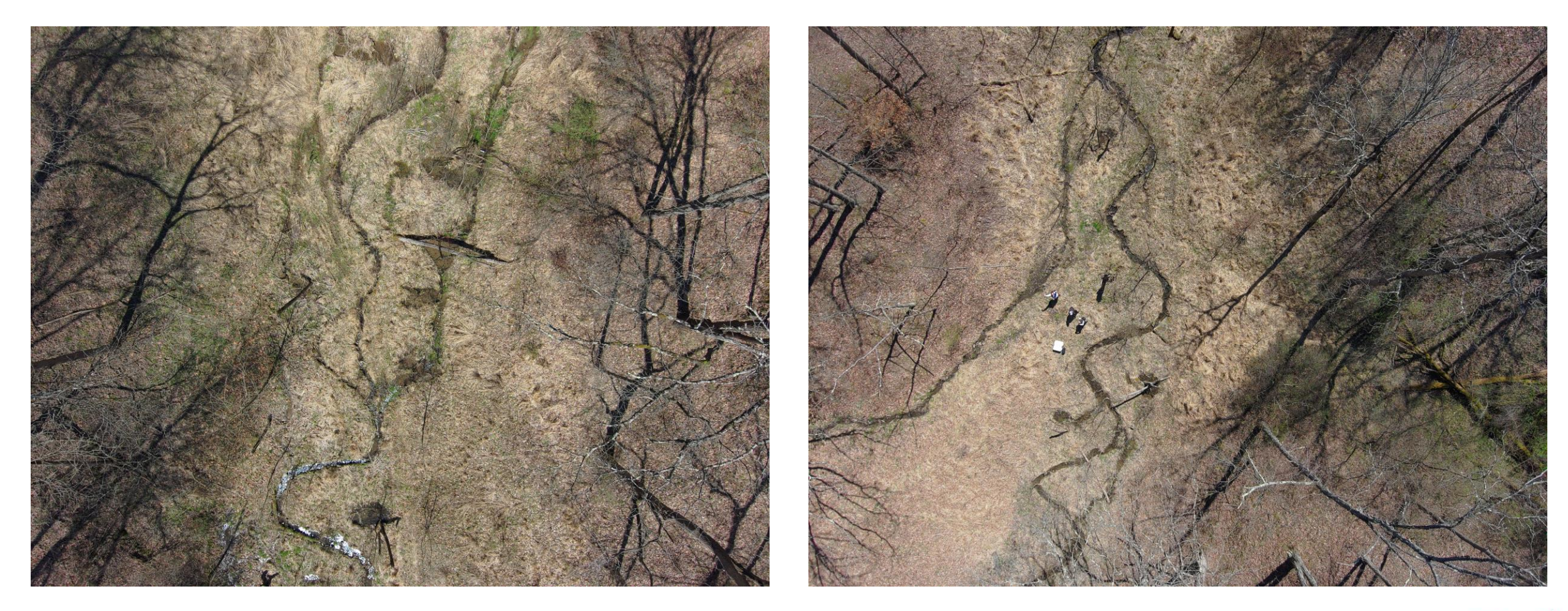

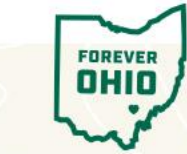

VOINOVICH SCHOOL OF LEADERSHIP AND PUBLIC SERVICE

June 5, 2024

## Setting the Survey Area: McCully

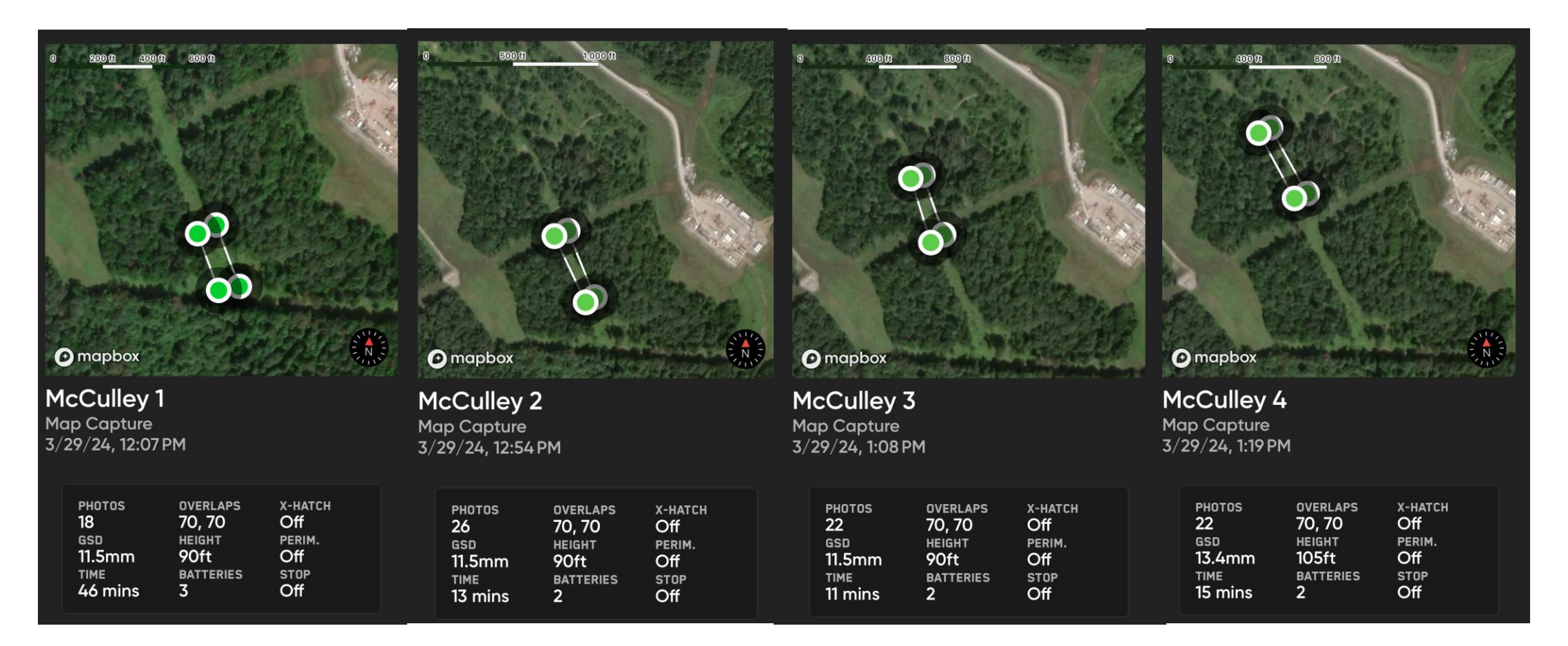

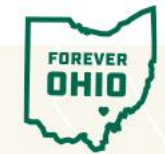

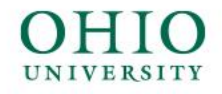

## McCully Model

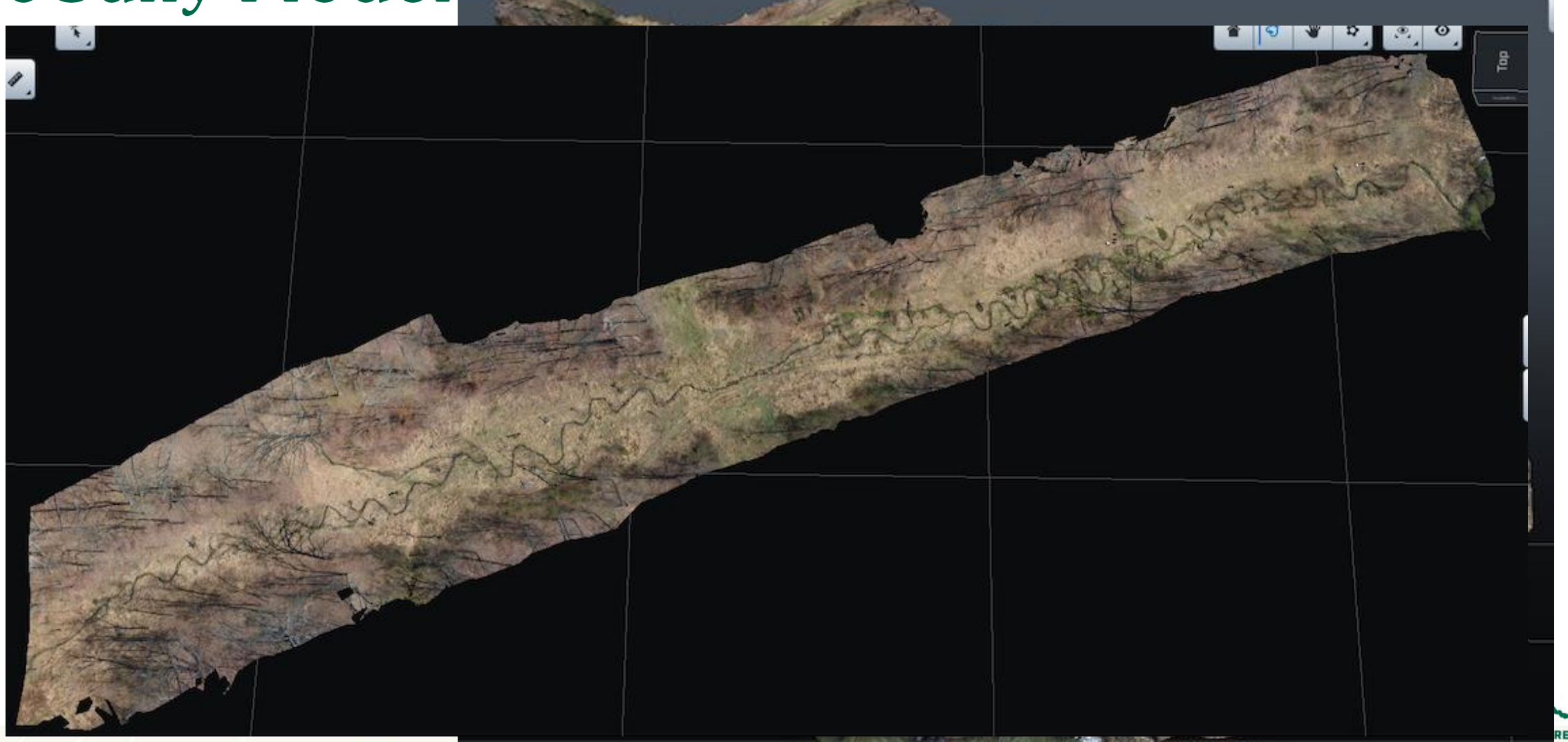

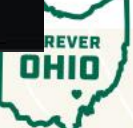

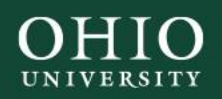

## Beham

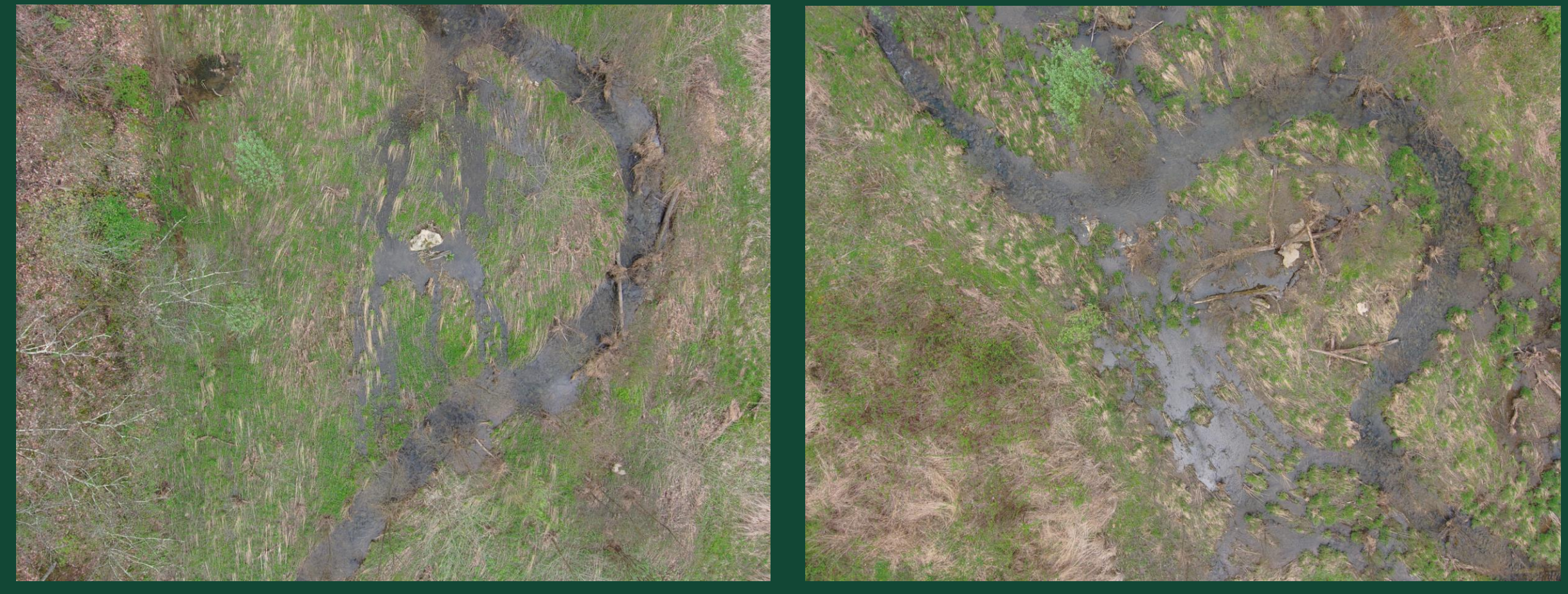

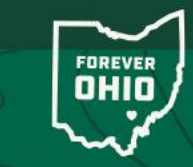

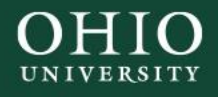

#### Setting the Survey Area: Beham

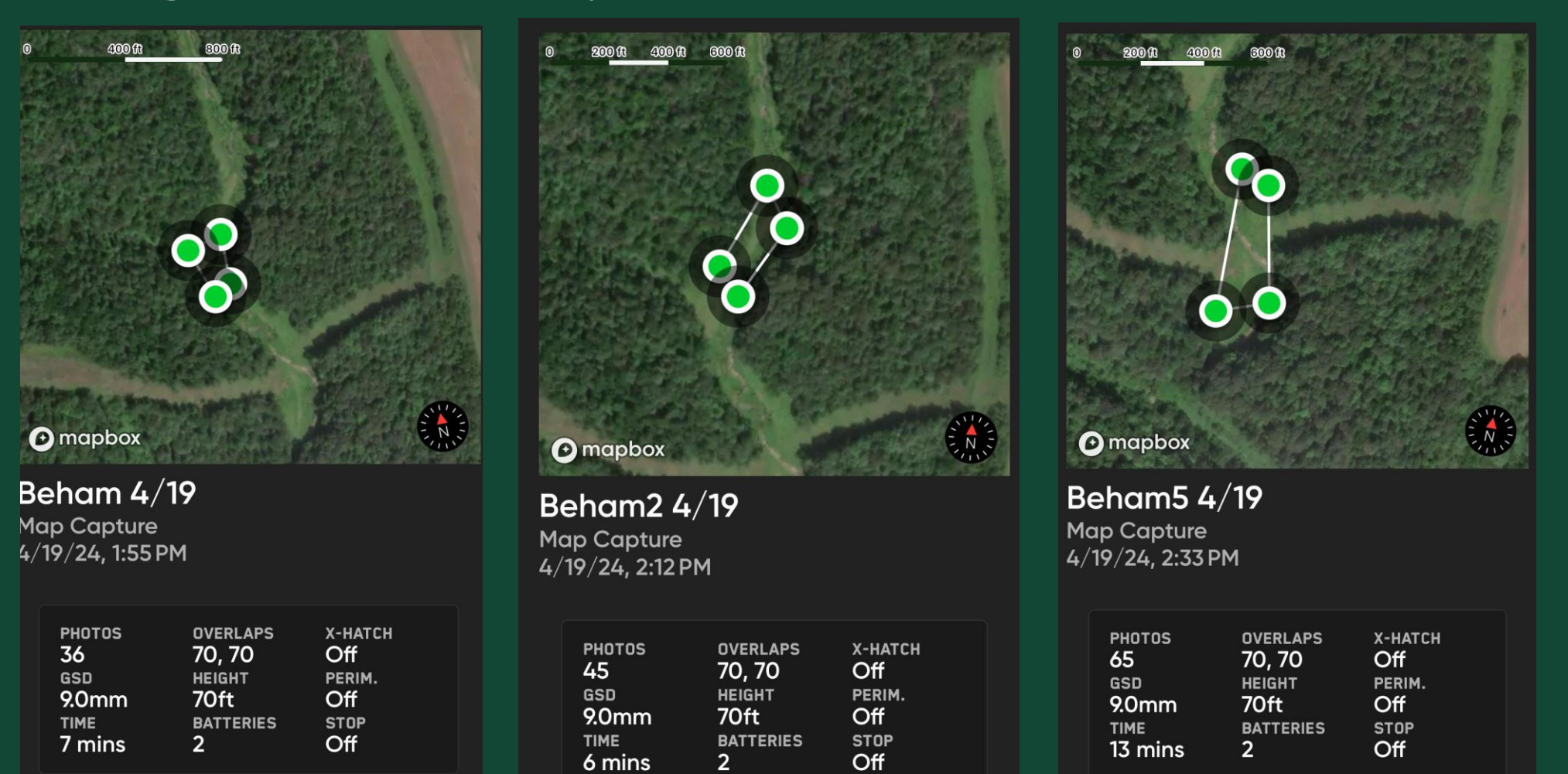

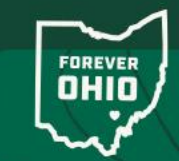

COLLEGE OR DEPARTMENT NAME

Month 31, 2021

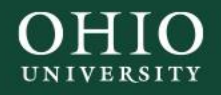

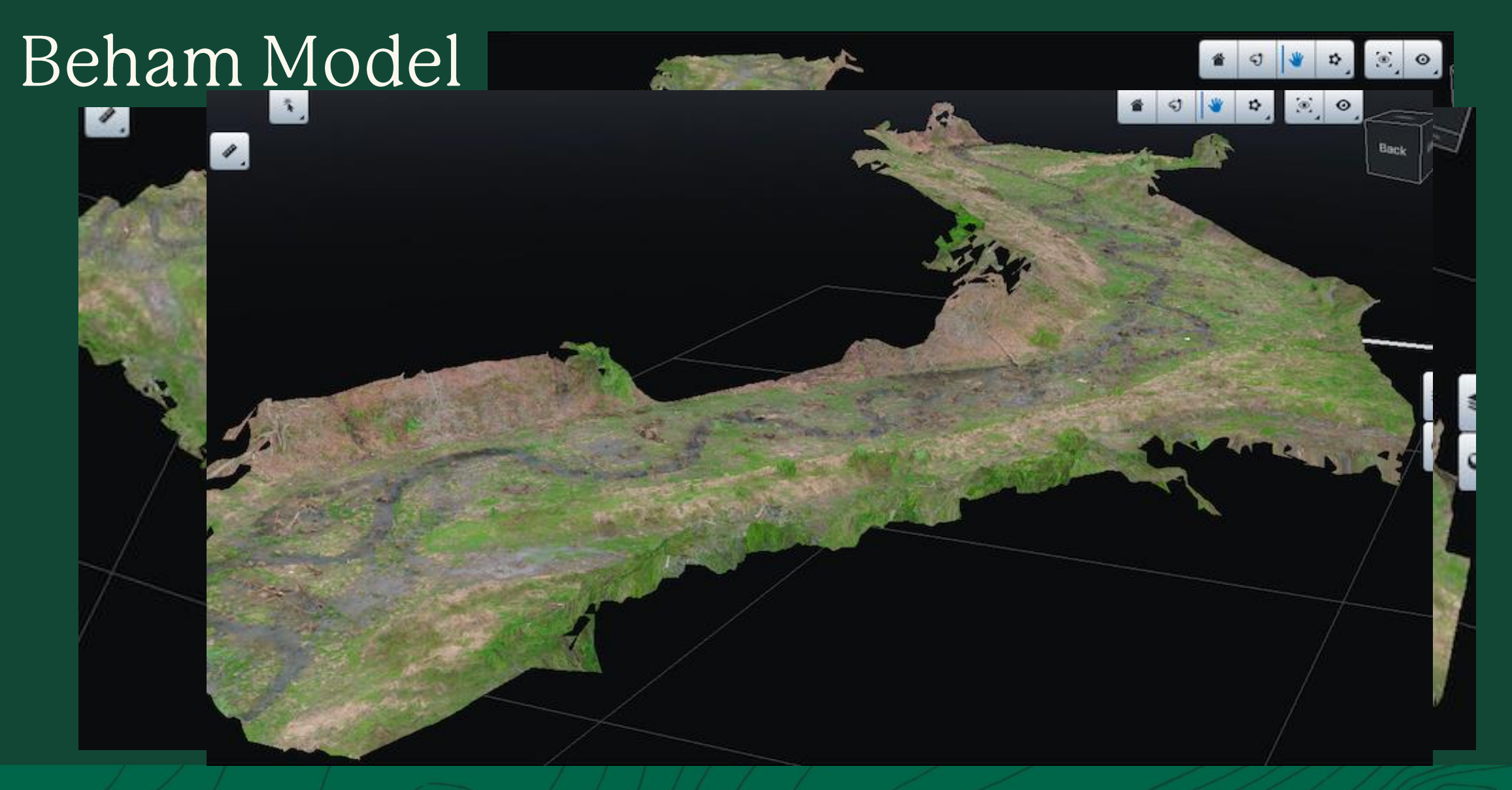

FOREVER

June 5, 2024

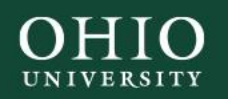

## Lebanik

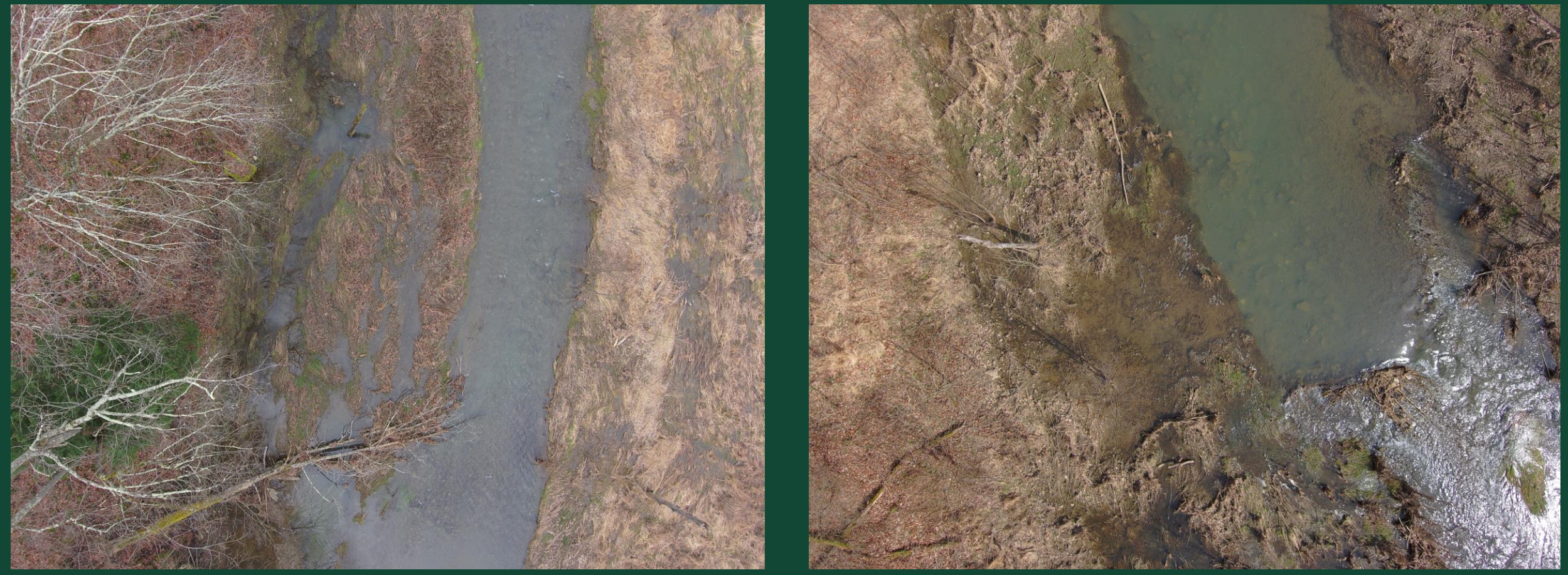

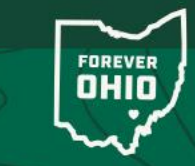

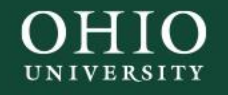

### Setting the Survey Area: Lebanik

| E C             | 332<br>mapbox               | <b>200</b> | © mapbox                      | 332 | •          | mapbox                            | Street Contraction | 9         | )<br>mapbox                   | 22<br>1.0 <sup>th</sup> |  |
|-----------------|-----------------------------|------------|-------------------------------|-----|------------|-----------------------------------|--------------------|-----------|-------------------------------|-------------------------|--|
|                 | banik 1                     |            | Lebanik 2                     |     | Le         | banik 3                           |                    | Le        | banik 5                       |                         |  |
| Le<br>Ma<br>3/1 | ıp Capture<br>13/24, 10:31, | AM         | Map Capture<br>3/13/24, 10:40 | МА  | Maj<br>3/1 | p Capture<br>3/24, 10:53 <i>1</i> | AM                 | Мо<br>3/1 | ap Capture<br>13/24, 12:17 Pl | м                       |  |

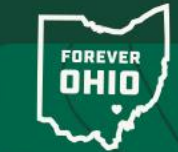

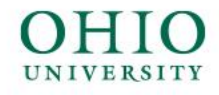

### Lebanik Model

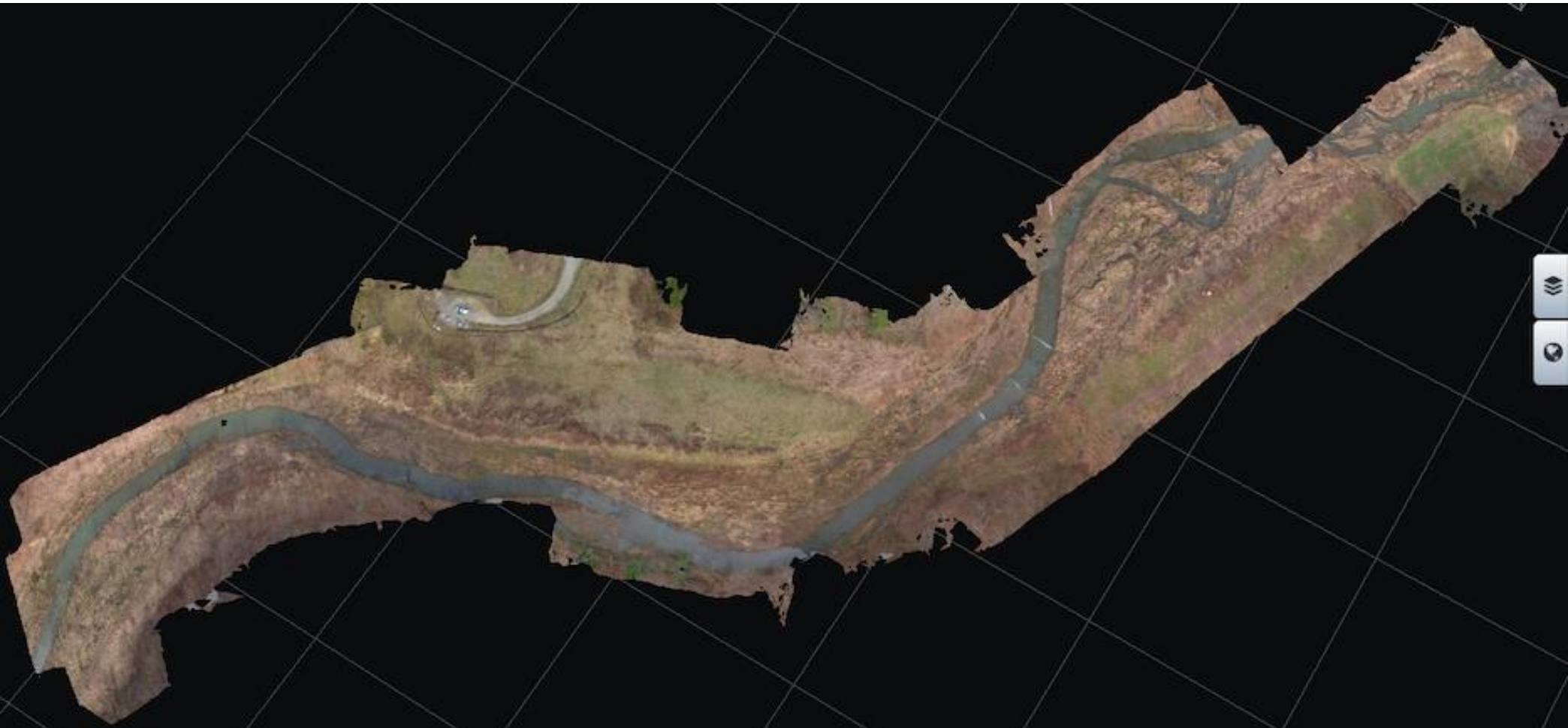

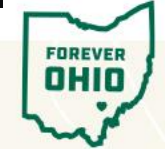

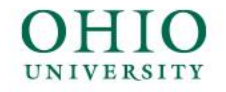

#### Lebanik Model (up close)

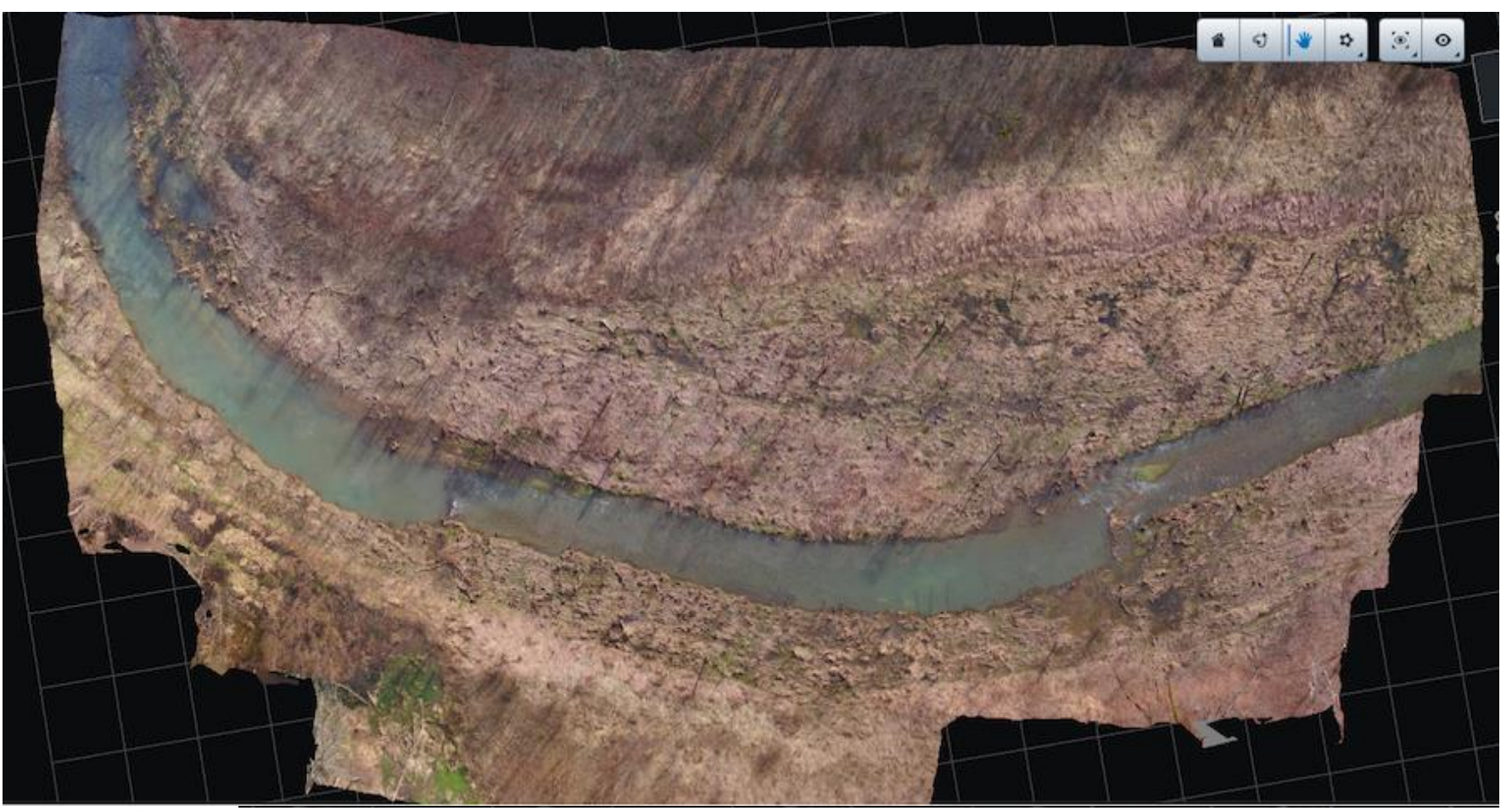

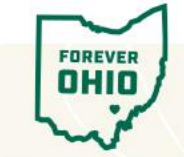

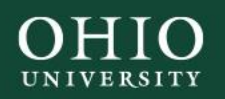

## Unit 4D

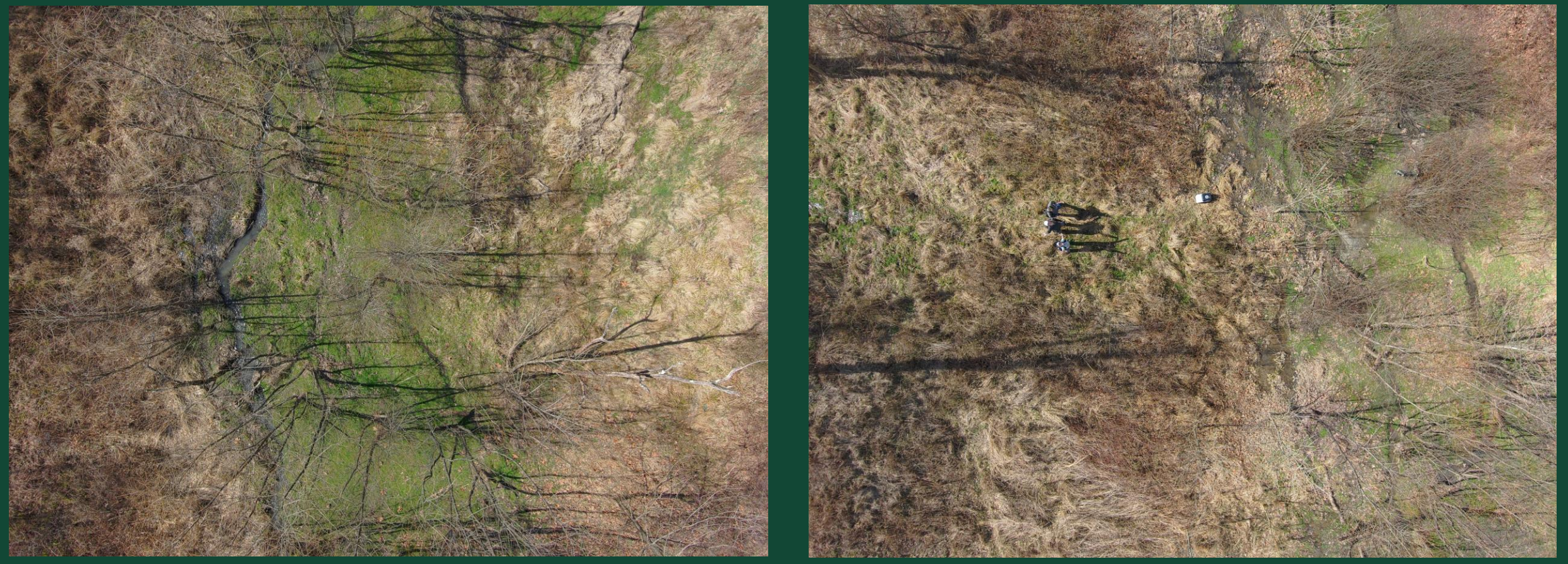

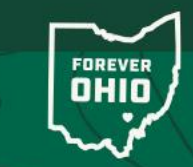

VOINOVICH SCHOOL OF LEADERSHIP AND PUBLIC SERVICE

June 5, 2024

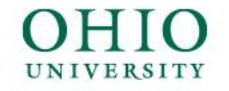

#### Setting the Survey Area: Unit 4D

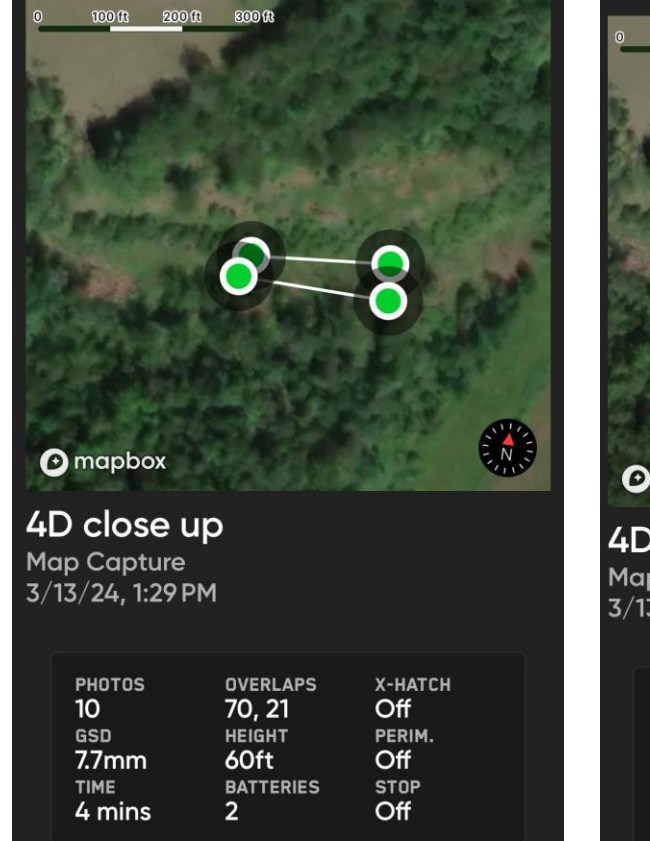

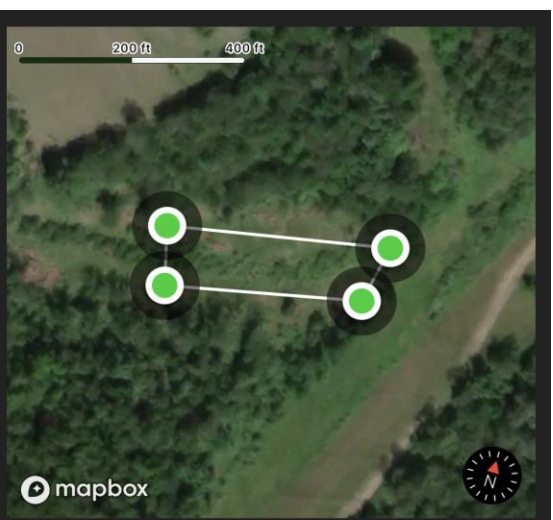

**4D close up 2** Map Capture 3/13/24, 1:35 PM

| PHOTOS | OVERLAPS  | X-HATCH |  |  |
|--------|-----------|---------|--|--|
| 42     | 70, 21    | Off     |  |  |
| GSD    | HEIGHT    | PERIM.  |  |  |
| 6.4mm  | 50ft      | Off     |  |  |
| ТІМЕ   | BATTERIES | STOP    |  |  |
| 6 mins | 2         | Off     |  |  |

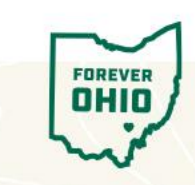

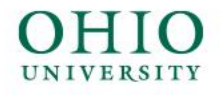

### Unit 4D Model

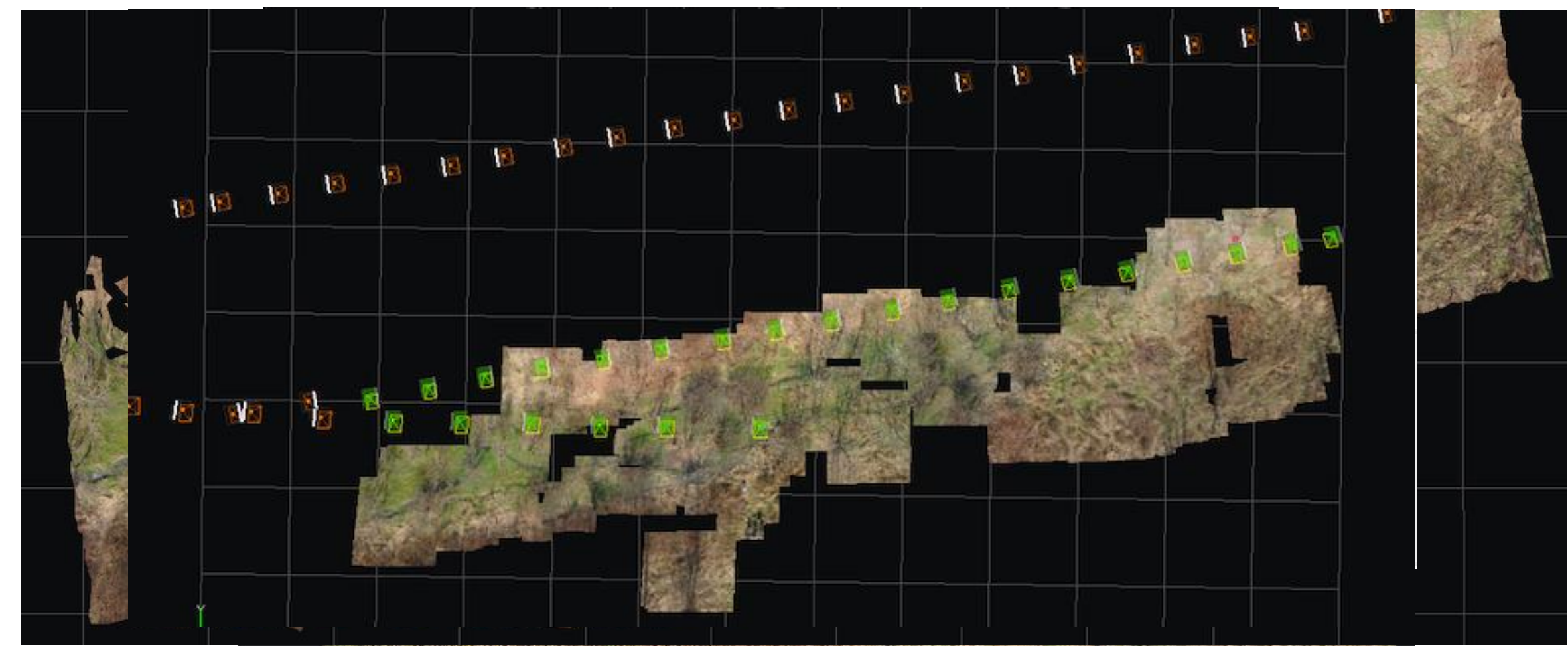

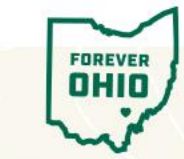

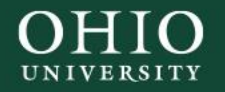

## Step by Step Bentley Processing

- Name your new project and set its location
- Give the software the entire folder containing the imagery and geolocation points from the survey
- Submit the aero triangulation process, which organizes and stitches the imagery together

- Wait for service to complete the model (the number of photos will affect the length of time)
- Submit production to create the 3D model out of the stitched photos, using the elevation data to create the topographic DEM
- Produce an ESRI file to import into ArcGIS

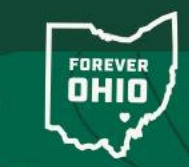

### Challenges with Bentley Software

- Learning the process of creating the models (trial and error)
- Light reflection off water can affect photo quality, making it unusable by software ("incomplete photos" error message frequently appeared during model processing)
- Elevation differences in separate scans

- Uncommon software
- Not generally used for surveying environmental restoration projects (used for civil engineering projects)
- Larger scans/models taking many hours to process & requires much computing power
- Pricey software (between \$2,000 to over \$4,000)

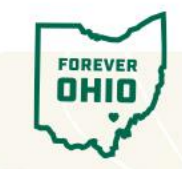

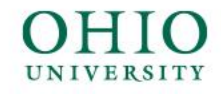

## Next Steps

- Standardizing the elevation throughout the surveying process
- Fixing errors/artifacts in the produced models
- Producing point cloud files to convert to raster to analyze data points in ArcGIS
- Fix the photos/models → run output as point cloud file → convert to raster → import to ArcGIS

#### Point Cloud To Raster (Conversion)

ArcGIS Pro 3.3 | Other versions  $\checkmark$  | Help archive

#### Summary

Creates a raster surface from height values in a point cloud scene layer package file (\*.slpk).

#### Illustration

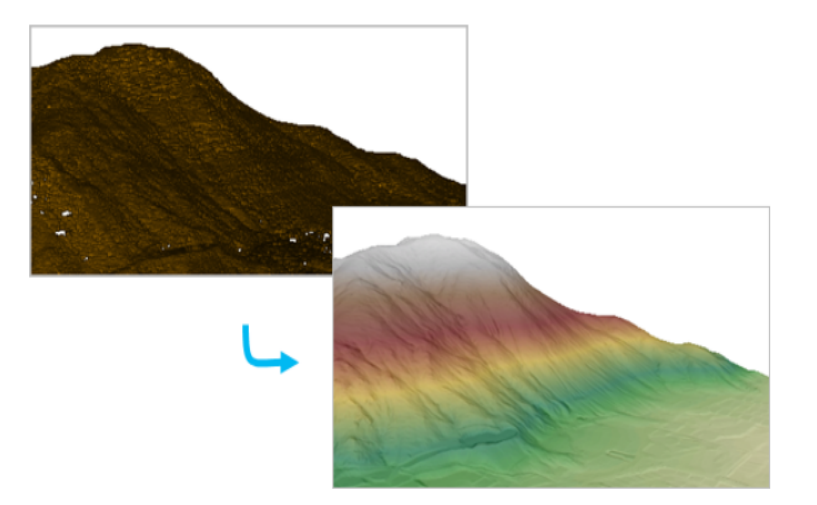

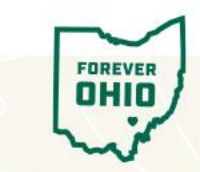

#### OHIO

### Bentley Models into ArcGIS

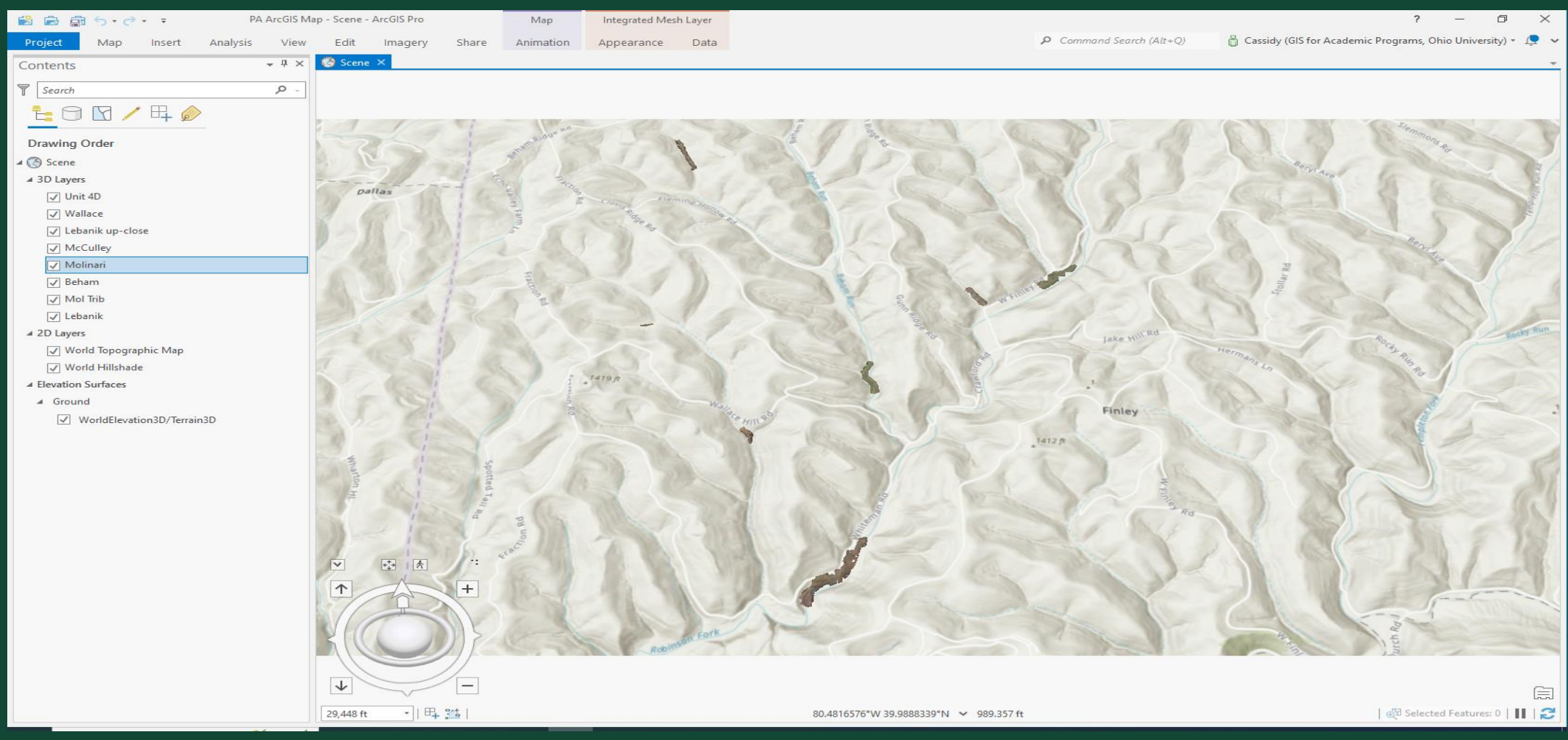

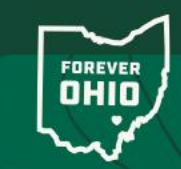

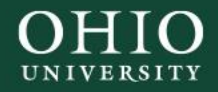

### Acknowledgements

- Dr. Natalie Kruse-Daniels
- Sebastian Teas
- Nora Sullivan
- OU Engineering Team, Issam Khoury
- Aliching Marma (emotional support)

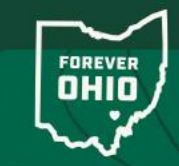

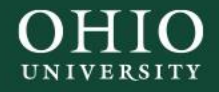

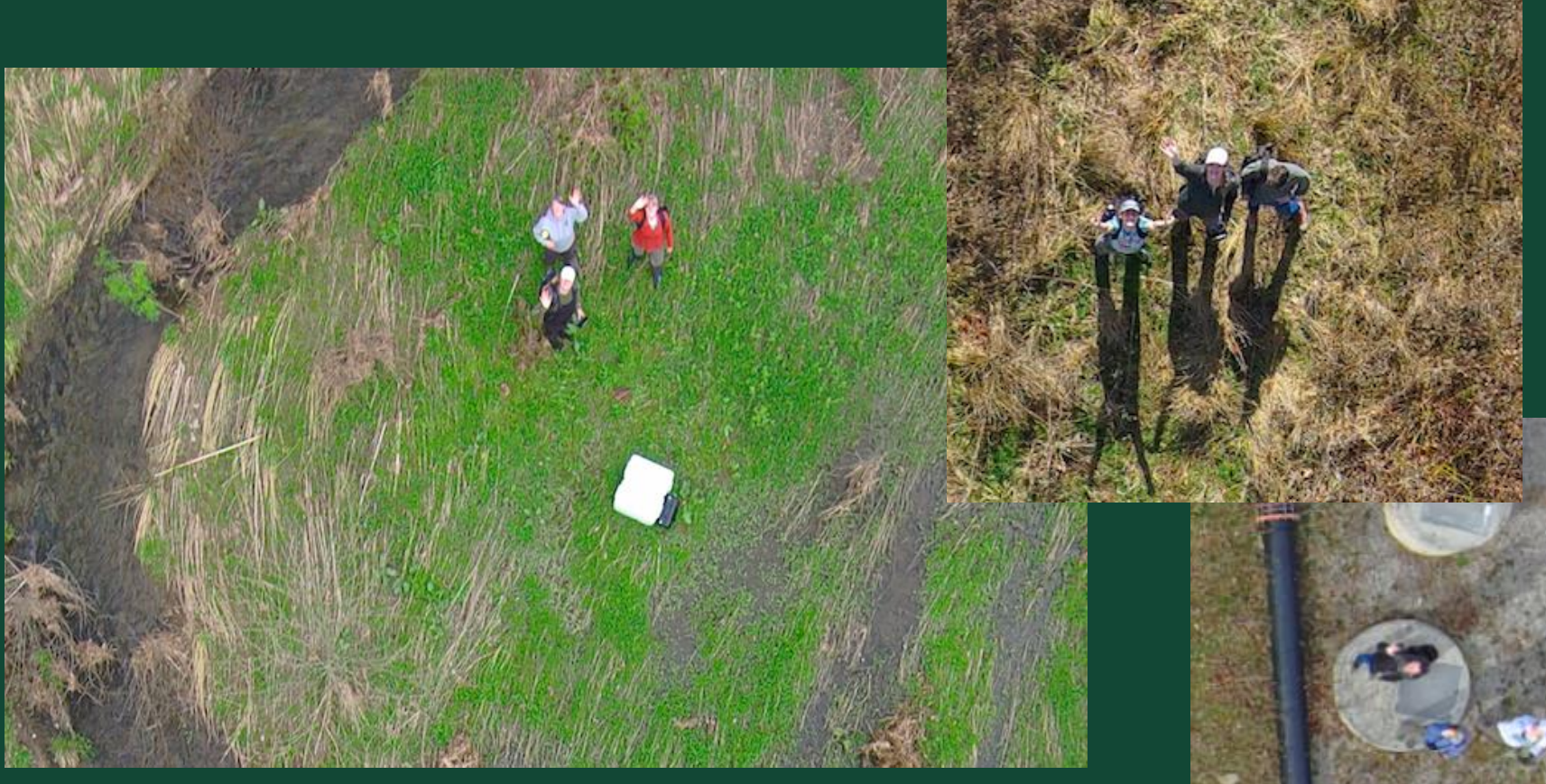

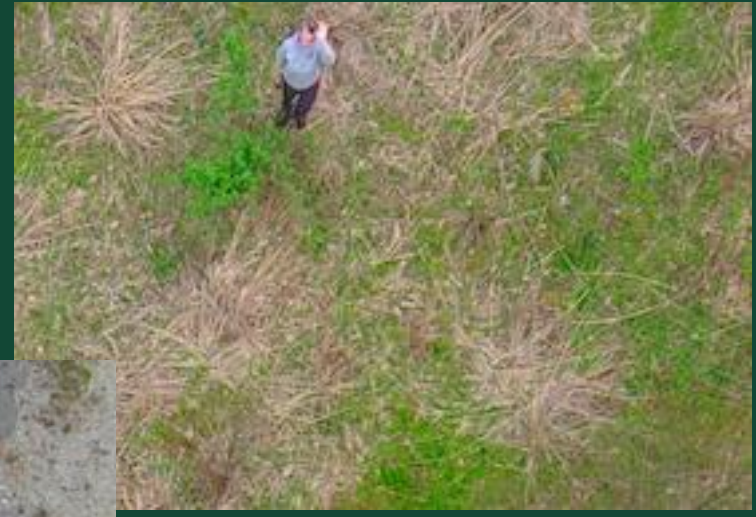

# Thank you! Questions?

Liliana Kijek <u>lk053923@ohio.edu</u> Cassidy Mollick cm368014@ohio.edu

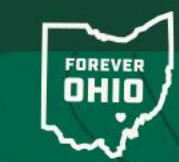

VOINOVICH SCHOOL OF LEADERSHIP AND PUBLIC SERVICE

June 5, 2024